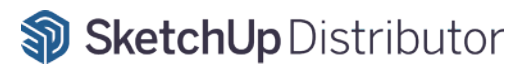

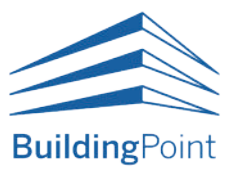

# 트림블 스케치업 구독 라이선스 통합 매뉴얼

2024. 04 배포

본 가이드는 빌딩포인트코리아에서 제작/배포하였습니다. 관련 문의는 <mark>구매처</mark>를 통해 진행해주시기 바랍니다.

인터넷 익스플로러는 더 이상 지원하지 않습니다. 반드시 **크롬(Chrome) 브라우저**로 접속해주시기 바랍니다.

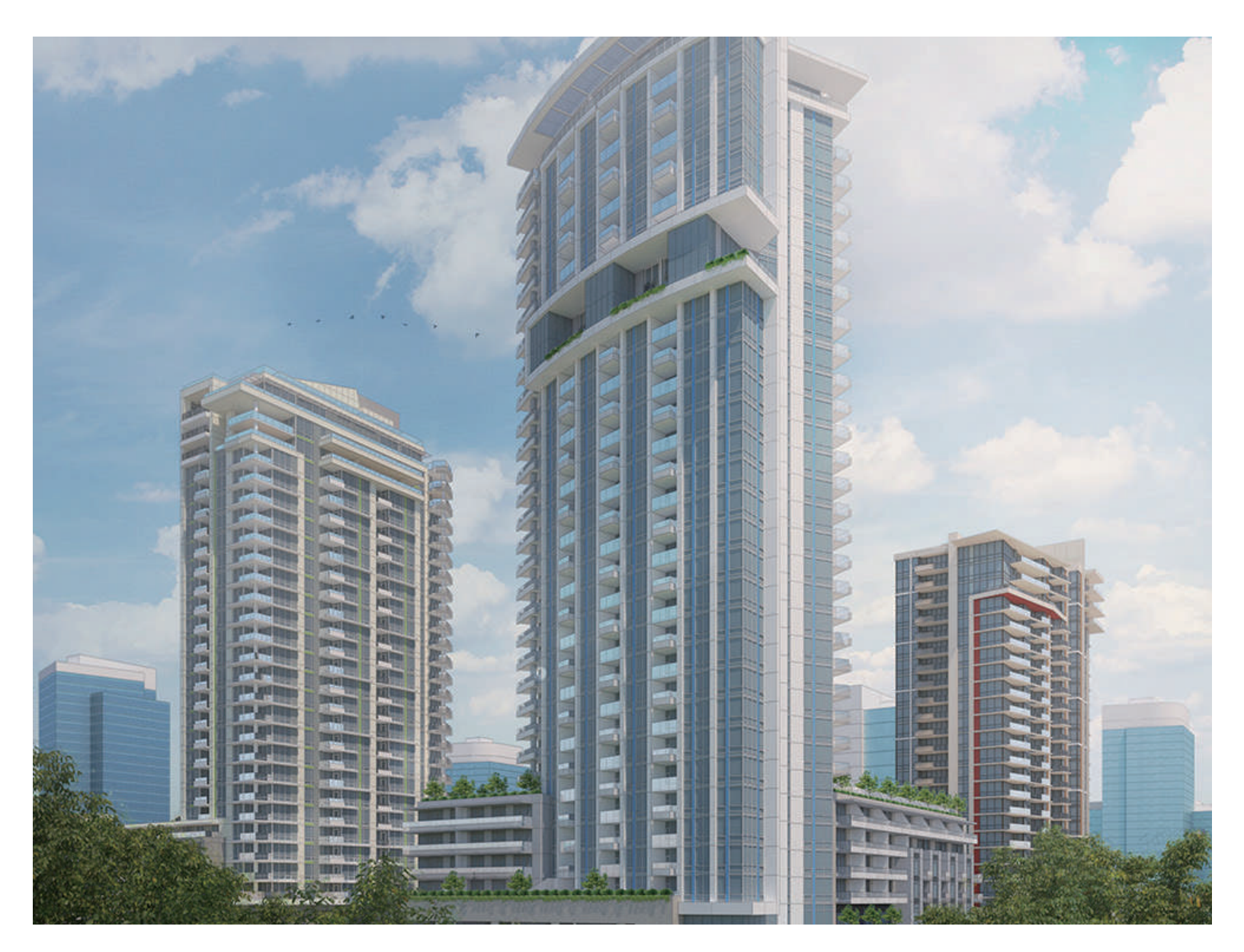

# Contents

스케치업 I. 라이선스 활성화방법 구독 라이선스 활성화 및 사용 방법

| 01. 스케치업 구독 라이선스 시작하기.     |  |
|----------------------------|--|
| 02. 라이선스 활성화 메일 수신하기       |  |
| 03. 트림블 계정(Trimble ID) 만들기 |  |

#### II. 라이선스 할당방법

| 01. 라이선스 할당 메일 수신                                     | 005 |
|-------------------------------------------------------|-----|
| 02. 계정 소유자(관리자)와 제품 사용자가 '같은' 경우 할당 방법                | 007 |
| 03. 계정 소유자(관리자)와 제품 사용자가 ' <mark>다른</mark> ' 경우 할당 방법 | 008 |

#### III. 스케치업 설치방법

| 01. 스 | 케치업 설치파일 다운로드      |       | 010 |
|-------|--------------------|-------|-----|
| 02. 스 | 케치업 윈도우 OS(WIN OS) | 설치 방법 | 012 |
| 03. 스 | 케치업 맥 OS(MAC OS)설치 | 방법    | 014 |

### 자주하는 질문 ।. 구매

| 01. 스케치업 라이선스 저작권   |                  |
|---------------------|------------------|
| 02. 스케치업 공식 스토어 직구와 | 국내 대리점 구매 차이점015 |
| 03. 스케치업 라이선스 소유권   |                  |
| 04. 스케치업 라이선스 환불 조건 |                  |

#### ll. 활성화

| 01. 트림블 메일 미 수신 시 해결 방법                  | 017 |
|------------------------------------------|-----|
| 02. '허용된 활성화 한도 초과' 시 해결 방법(스케치업 로그인 오류) | 018 |

#### III. 계정

| 01. 스케치업 비밀번호 변경 방법   |  |
|-----------------------|--|
| 02. 다단계 인증(MFA) 설정 방법 |  |
| 03. 다단계 인증(MFA) 해제 방법 |  |
| 04. 트림블 계정(TID) 생성 방법 |  |

#### IV. 제품

| 01. 계정 관리 사이트(AMP)에서 구매한 제품이 보이지 않을 경우 |     |
|----------------------------------------|-----|
| 02. 스케치업 언어 변경 방법                      | 034 |
| 03. 스케치업 스튜디오_브이레이(V-Ray)설치 방법         | 035 |

# 스케치업 구독(Subscription) 라이선스

# I. 라이선스 활성화하기

트림블 스케치업 구독형 라이선스 구매를 진심으로 감사드립니다.

고객님께서 구매하신 스케치업 구독형 라이선스는 기존 시리얼 번호를 통한 인증 방식이 아닌, 구매 시 입력한 이메일을 기반으로 한 활성화 방식을 채택하고 있습니다.

따라서, 반드시 다음 내용들을 숙지하시고, 라이선스 활성화를 진행해 주시기 바랍니다.

## 01. 스케치업 구독 라이선스 시작하기

스케치업 구독형 라이선스 구매 시, 구매자는 1일~2일(영업일 기준) 이내 Trimble Identity 및 (주)빌딩포인트코리아로부터 아래 이미지와 같이 총 3개의 메일을 수신 받습니다.

※ 활성화 메일은 라이선스 결제 완료 후 평균 1~2일(영업일 기준) 안에 트림블 본사로부터 발송됩니다.

※ 활성화 메일 링크는 라이선스 발급일로부터 72시간 동안 유효합니다.

## 02. 라이선스 활성화 메일 수신

| 활성화 메일     | Trimble Identity | Trimble Invitation - Create Account $\ \ \ \ \ \ \ \ \ \ \ \ \ \ \ \ \ \ \$ |
|------------|------------------|-----------------------------------------------------------------------------|
|            | (주)빌딩포인트코리아      | [빌딩스토어] 구매해 주셔서 감사합니다 🔍 🗹                                                   |
| $\searrow$ | (주)빌딩포인트코리아      | [빌딩스토어] 회원 가입을 환영합니다 🔍 🖒                                                    |

1. 구매 시 입력한 이메일과 동일한 이메일로 트림블 계정(TID)을 생성한 적이 없을 경우

- 2 페이지 '트림블 계정(Trimble ID) 만들기'로 이동
- 구매 시 입력한 이메일과 동일한 이메일로 트림블 계정(TID)을 생성한 적이 있을 경우
- 5 페이지 '라이선스 할당하기' 로 이동

### 3. 활성화 메일을 받지 못하는 경우

- 트림블 계정(TID) 생성 이력이 있을 경우
- 스팸 메일함 확인.
- 스팸 메일함에도 활성화 메일 수신이 확인되지 않을 경우 자주 묻는 질문(FAO) 확인

메일 수신 및 라이선스 활성화 관련 문제가 발생할 경우 빌딩포인트코리아 스케치업 기술지원팀으로 문의해 주세요.

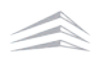

# 트림블 계정(Trimble ID) 만들기

# 02. 트림블 계정(Trimble ID) 만들기

#### 활성화 메일 내 'Click here' 선택 시 계정 생성 사이트로 이동 $(\mathbf{1})$

### Strimble.

### Welcome to Trimble!

Create a Trimble ID to access all things Trimble.

고객명 Hi

Trimble Entitlement has invited you to create a Trimble ID. Your Trimble ID will give you access to Trimble products and services.

Click here to accept the invitation. This link will expire in 60 days.

Thanks, The Trimble Team

클릭

### 2 사용자 이름 및 이메일을 입력한 뒤 '코드 보내기'를 선택하여 인증코드를 작성한 메일로 발송

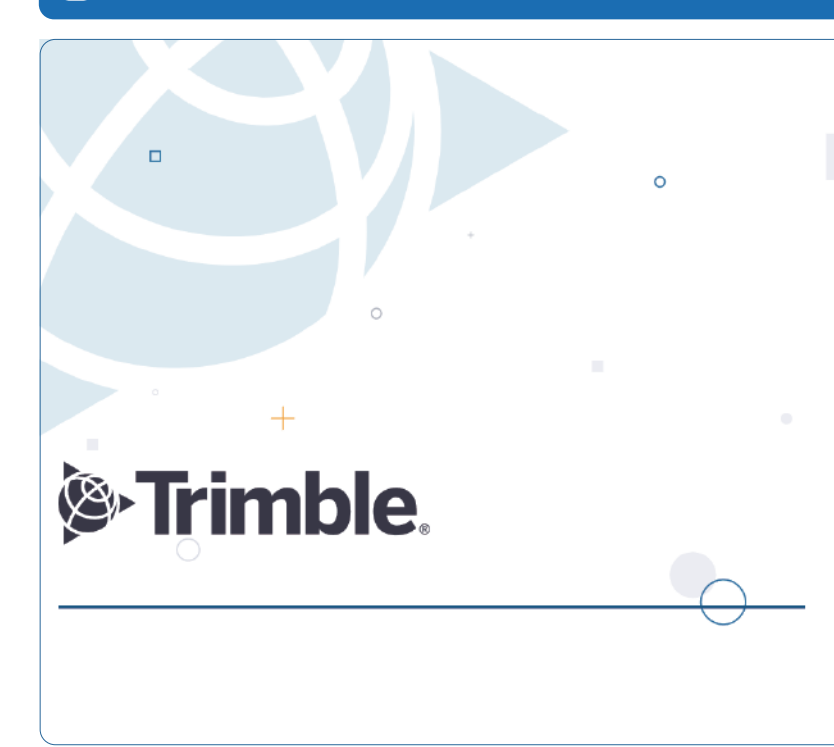

| Trimble ID 만들<br>이미 계정을 가지고 있습니                  | 들 <b>기</b><br>- 까? 로그인                           | ,<br>,                           |
|--------------------------------------------------|--------------------------------------------------|----------------------------------|
| 이름                                               | 성                                                |                                  |
| 이름                                               |                                                  | 성                                |
| 이메일                                              |                                                  |                                  |
| '주문 사                                            | 시 작성한 이                                          | 에메일'                             |
|                                                  |                                                  | 클릭                               |
| ※ 이메일 주소는 스케치<br>이메일 주소로 입력히                     | 치업 반드시<br>하시기 바랍                                 | <b>주문 시 작성한</b><br>니다.           |
| 스케치업 라이선스는<br>되기 때문에 다른 계7<br>라이선스 사용이 <b>불기</b> | : <b>주문 시 직</b><br>정으로 로그<br><mark>)</mark> 합니다. | <b>성한 이메일로 부여</b><br>인 할 경우 스케치업 |

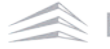

### 3 메일로 전달된 인증코드 입력 후 제출

| ☆ 귀하의 Trimble Identity 인증 코드 ⌀                                                                   | < 취소                                                                   |
|--------------------------------------------------------------------------------------------------|------------------------------------------------------------------------|
| ∧ 보낸사람 Trimble Identity <no-reply@accounttrimble.com> VIP 받는사람 이메일</no-reply@accounttrimble.com> | Strimble.                                                              |
| 2022년 6월 17일 (금) 오후 5:35                                                                         | ID 확인                                                                  |
| <b>≥-Trimble</b> .                                                                               | 사용자의 이메일 주소로 인증 코드가 발송되었습니다. 아래에 코<br>드를 입력해 계속 진행하세요.<br>이메일<br>인증 코드 |
| 귀하의 Trimble Identity 인증 코드                                                                       | ▶ 🖅 '인증코드' 입력                                                          |
| 안녕하세요, <b>고객명</b><br>요청하신 Trimble Identity 인중 코드:                                                | 코드 재전송<br>다른 이메일 사용<br>제출                                              |
| 392357                                                                                           |                                                                        |
| 이 코드는 60분 후 효력이 상실됩니다.                                                                           | 도움말   개인 정보   취급 방침<br>내 개인정보를 팔지 마십시오                                 |
| 감사합니다.<br>Trimble 팀                                                                              | © 저작권 2023, Trimble Inc.                                               |
| 4 표시된 조건에 맞게 비밀번호를 생성한 뒤 국가, 시간대                                                                 | , 언어 선택                                                                |

| 안녕하세요, <mark>고객명</mark> )                                      | Trimble.                                                   |
|----------------------------------------------------------------|------------------------------------------------------------|
| 문자, 숫자, 기호를 조합해 강력하고 고유한 비밀번호를 만드십<br>시오.                      |                                                            |
| 새 비밀번호 <b>비밀번호 조건</b>                                          | 계정 기본 설정                                                   |
| ·········   ·········  ···············                         | 사용자의 계정이 거의 준비 완료되었습니다! 아래에서 계정 기본<br>설정을 확인해 프로필을 완성하십시오. |
| <ul> <li>✓ 8개 문자</li> <li>✓ 숫자(0-9)</li> <li>✓ 대소문자</li> </ul> | 이메일                                                        |
| ✔ 특수 문자 !@#\$%^&*_+-=                                          | 국가 또는 지역  South Korea  ·                                   |
| 비밀번호 확인                                                        | 표준 시간대                                                     |
| 클릭                                                             | (GMT+09:00) Seoul, South Korea 👻                           |
| 도움말   개인 정보   취급 방침                                            | 언어                                                         |
| 내 개인정보를 팔지 마십시오                                                | Korean(한국어)                                                |
| © 저작권 2023, Trimble Inc.                                       | [클릭]<br>다음                                                 |

#### '<mark>나중에 MFA를 활성화하겠습니다.' 선택</mark>(2차 보안이 필요하신 분만 선택해 주세요.) 5

| Son Trimble.                                                                                                    |
|----------------------------------------------------------------------------------------------------|
| 계정에 별도의 보안 조치를 추가하시<br>겠습니끼?                                                                                                    |
| 다단계 인증(MFA)을 활성화함으로써 별도의 계정 보안 조치를 추<br>가합니다. 로그인 시 보안 코드를 입력해야 합니다.                                                                                           |
| MFA 설정은 2~3분 남짓 걸립니다.<br>클릭<br>나중에 MFA를 활성화하겠습니다                                                                                                    |
| <b>다단계 인증(MFA)</b> 설정 후 <b>휴대폰 변경</b> 및 <b>잘못된 메일 기입</b> 으로 인하여, 로그인이 불가한 문제 빈번히 발생하고 있습니다.<br><mark>2차 보안</mark> 이 필요하지 않으신 고객님께서는 다단계 인증은 <b>체크하지 말아주세요.</b> |
| 6 트림블 계정(TID) 생성 완료                                                                                                    |
| Your Trimble Identity Account has been Created                                                                                                    |
| Welcome to your Trimble Identity account! 이메일 is now ready to be used, and includes access to explore and create with a suite of Trimble products.             |
|                                                                                                    |
| You can access your personal information and security preferences by visiting your <u>user</u><br>profile.                                                     |
| You can access your personal information and security preferences by visiting your <u>user</u><br>profile.<br>Thanks,<br>The Trimble Team<br>메일 수신 시 계정생성 완료   |

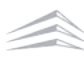

# 라이선스 할당하기

# II. 라이선스 할당하기

## 01. 라이선스 할당 메일 수신

트림블 계정(TID) 생성 완료 시 트림블 본사로부터 라이선스 할당 메일이 발송됩니다.

※ 라이선스를 할당하지 않을 경우, 스케치업 사용이 불가하오니 반드시 아래 방법대로 라이선스 할당을 진행해 주셔야 합니다.

| 1 트림블 계정(TID) 생성 완료 시 '라이선스 할당 머                                                                                                    | l일(Start using your product today!)' 수신                                       |
|----------------------------------------------------------------------------------------------------|-------------------------------------------------------------------------------|
| 라이선스 할당 메일 donotreply@trimble.c                                                                                                    | om Start using your product today! 🔍 🗹                                        |
| 2 라이선스 할당 메일 내 <mark>파란색 버튼(Manage Yo</mark>                                                                                                    | ur Account) 을 클릭하여 계정 관리 사이트 접속                                               |
| Hello 고객명                                                                                                    |                                                                               |
| Exciting news! Your order<br>successfully processed and is ready for yo<br>your account management portal to man                                                                                                    | nber Was<br>u to use. Use the link below to login in to<br>age your products. |
| ProductNameProductDescriptionSKP-PRO-YR-<br>Channel SketchUp<br>termed contract클릭Manage Your Account                                                                                                    | ption Quantity Account owner<br>Pro, annual 1 고객명                             |
| 3 이메일 및 비밀번호 입력                                                                                                    |                                                                               |
| Some state in the second second secon | < 계정 전환                                                                       |
| 로그인                                                                                                    | Trimble.                                                                      |
| 신규 사용사? Irimble ID 반들기<br>사용자 이름                                                                                                    | 로그인                                                                           |
| 이메일 입덕           프라이트           또는           G           Google로 로그인                                                                                                    | -<br>이메일<br><sup>비밀번호</sup><br>비밀번호 입력                                        |

ć

Apple로 로그인

Microsoft로 로그인

클릭

#### 4 로그인 시 표시 계정 선택 창이 팝업되며, 아래 이미지와 같이 이름과 구매처가 동시에 적힌 계정 선택

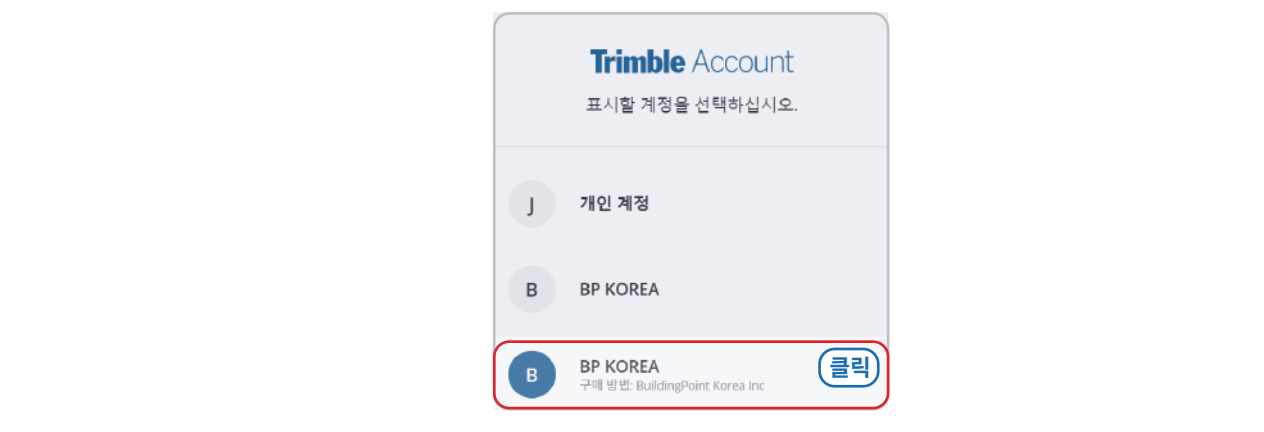

표시 계정을 선택하는 팝업이 뜨지 않을 경우, **아래 5번**부터 순서대로 진행합니다.

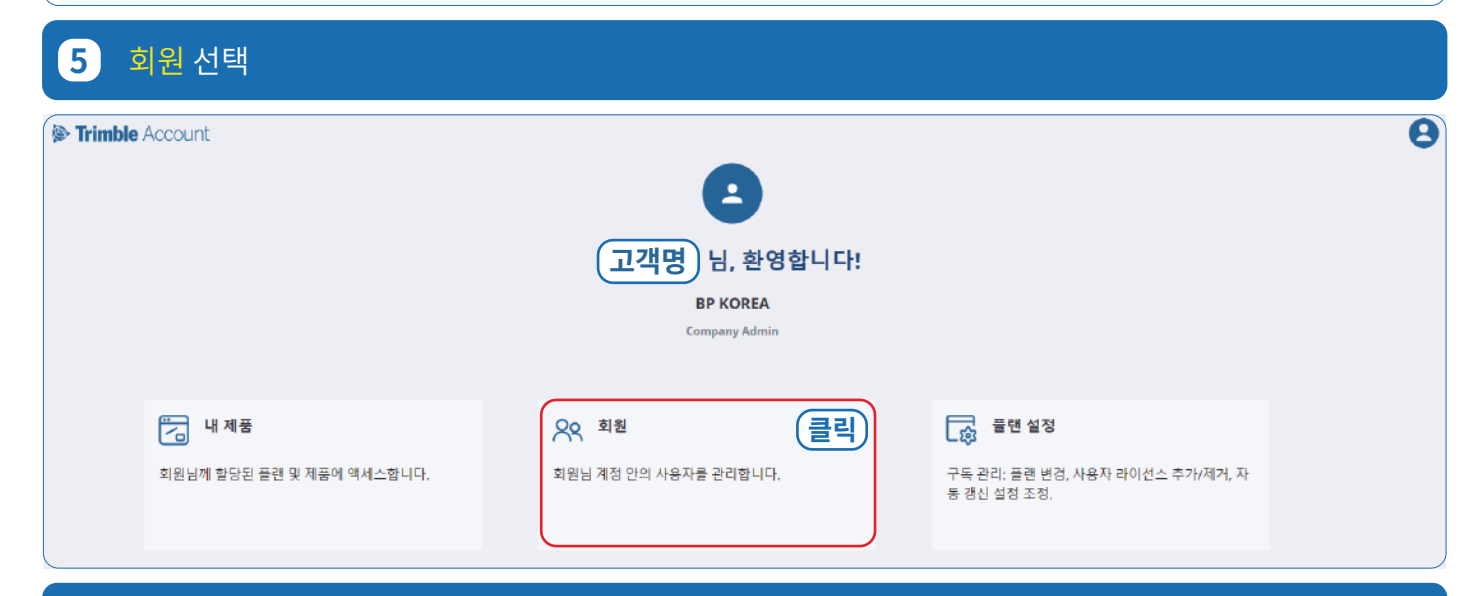

### 6 정상적으로 구매방법(구매처)이 표기되는지 확인[필수]

|                                          | 회원                                 |        |           |    | Ń          |
|------------------------------------------|------------------------------------|--------|-----------|----|------------|
| <b>S</b>                                 | 회원님 계정 안의 사용자를 관리합니다.              |        |           |    |            |
|                                          | <b>Q</b> 이름, 이메일 또는 제품 액세스 권한므로 검색 |        |           |    | 새 사용자 추가 🗸 |
| 프로필편집                                    | • • • •                            | 여랍     | 제동 액세스 권한 | 상태 |            |
| KOREA ~ ~<br>방법: BuildingPoint Kores Inc | 고객명/이메일                            | 계정 소유자 | 없음        | 튛성 | 1          |
| 내제품                                      |                                    |        | 1         |    |            |
| ( 회원                                     |                                    |        |           |    |            |

BuildingPoint

# 02. 계정 소유자(관리자)와 제품 사용자가 '같을' 경우 할당 방법

계정 소유자가 직접 스케치업을 사용하는 경우에는 아래 방법대로 라이선스를 할당해 주세요.

#### 1 우측 점 3개 선택 후 '제품 엑세스 권한 수정' 클릭 Ð > Trimble Account 회원 회원님 계정 안의 사용자를 관리합니다. N 새 사용자 추가 🗸 Q 이름, 이메일 또는 제품 액세스 권한으로 겸색 고객정보 이용 ^ 역할 제품 역세스 권한 프로필 면접 상태 BP KOREA 고객명/이메일 계정 소유자 활성 없음 구매 방법: BuildingPoint Kores In 역할 변경 클린 □ 내제품 1 3 제품 액세스 권한 수정 **^** 옷 회원 사용자 제거 🐻 플랜 설정

### 2 사용할 제품을 체크한 뒤 '제품 액세스 권한 저장'선택 시 라이선스 할당 완료

| Trimble Account                                                                                                    | <b>회원</b><br>회원님계정 안의 사용자를 관리합니다. |                                           |                                  |                |      | 9          |
|----------------------------------------------------------------------------------------------------|-----------------------------------|-------------------------------------------|----------------------------------|----------------|------|------------|
| 고객정보                                                                                                    | Q, 이름, 이메일 또는 제품 역세스 권장           | <sup>태규 전</sup><br>제품 액세스 권한 수정           | ×                                |                |      | 새 사용자 추가 🗸 |
| 프로필 면접                                                                                                    | 🖂 o(= ^                           | SketchUp Studio, Not For                  | Re 1 / 16 사용 가능                  |                | 상태   |            |
| BP KOREA 오이지 아이지 아이지 않는 아이지 않는 아이지 않 | 🗆 (고객명/이메일)                       | <ul> <li>이 사용자 라이선스의 예정된 제거 시간</li> </ul> | : 6월 09, 2024                    |                | 10 A |            |
| 고 내제품                                                                                                    |                                   |                                           |                                  |                |      |            |
| <u> 유</u> 회원                                                                                                    |                                   |                                           |                                  |                |      |            |
| □ 클랜 설정                                                                                                    |                                   |                                           |                                  |                |      |            |
|                                                                                                    |                                   |                                           |                                  |                |      |            |
|                                                                                                    |                                   |                                           |                                  |                |      |            |
|                                                                                                    |                                   | 제품 액세스 퀸한 /                               | (클릭)<br><sup>N3</sup>            |                |      |            |
| 이름 ^                                                                                                    | 역할                                | 제품 액시                                     | 네스 권한                            |                | 상태   |            |
| □ 고객명/이메일                                                                                                    | 계정 소유자                            | 1 제품<br>SketchUp                          | Studio, Not For Resale, annual t | ermed contract | 활성   | :          |
|                                                                                                    |                                   | 2                                         | 이선스 <mark>정상</mark> 할당           | 상 시            |      |            |

#### **라이선스 할당**이 완료되었다면, 스케치업을 실행한 뒤 **라이선스가 할당된 계정**으로 **로그인**하여 스케치업을 사용해 주세요.

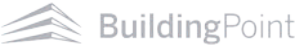

# 03. 계정 소유자(관리자)와 제품 사용자가 <mark>'다를'</mark> 경우 할당 방법

계정 소유자와 제품 사용자가 다를 경우, 아래 방법대로 라이선스를 할당해 주세요.

※ **제품 구매자**와 실사용자가 다른 경우

※ 한 개 이상의 라이선스를 보유하여, 관리자가 여러 사용자에게 라이선스를 할당해야하는 경우

| 1 우측 상단 <del>새</del>                                                                             | 사용자 추가 선택                                                                  |                                   |                                    |                                                                                                    |
|--------------------------------------------------------------------------------------------------|----------------------------------------------------------------------------|-----------------------------------|------------------------------------|----------------------------------------------------------------------------------------------------|
| <ul> <li>Trimble Account</li> <li>고객정보</li> <li>프로필 편집</li> </ul> P대 방안: Buildingfront Korea Inc | 회원<br>회원님 계정 안의 사용자를 관리합니다.<br>이 아름, 이메일 또는 제품 역세스 권한<br>이 아름 ^<br>고객명/이메일 | 으로 검색<br>역할<br>계정 소유자             | 제품 역세스 권한<br>없음                    | 상태<br>상태<br>활성 :<br>:<br>:<br>:<br>:<br>:<br>:<br>:<br>:<br>:<br>:<br>:<br>:<br>:<br>:<br>:<br>:<br>:<br>: |
| · 네제품<br>유 회원                                                                                    |                                                                            |                                   | 1                                  |                                                                                                    |
| 2 이메일 입력                                                                                         | <b>회원</b><br>회원님 계정 안의 사용자를 관리합니다.                                         |                                   |                                    | Ð                                                                                                    |
| <b>ユギマオン</b><br>王국里 변乱<br>BP KOREA *                                                             | ♀ 이름, 이메일또는 제품 역세스권한:       ○ 여름 ^       ○ 고객명/이메일                         | 으로 검색<br>여랍                       | 제품 역세스 권환                          | 생태 관점                                                                                                    |
| 구에 영업: multingform forestre<br>유 회원<br>대출 품편 설정                                                  |                                                                            | 새 사용자 추가<br>이에요*<br> <br>         |                                    |                                                                                                    |
| 새 사용자 추기<br>만약 트림블 기                                                                             | 가 시 트림블 계정(TID)이<br>계정이 없다면, '트림블 겨                                        | 있다면, 별도의 계정 성<br> 정 만들기(TID)'를 참: | 생성 과정 없이 사용자 세부<br>고하여 계정 생성 후 역할고 | <mark>·정보 설정</mark> 창으로 이동됩니다.<br>ŀ 권한을 설정해 주세요.                                                           |
|                                                                                                  |                                                                            |                                   |                                    |                                                                                                    |

#### 새로운 트림블 계정(TID) 생성 방법은 자주 묻는 질문(FAQ)을 참고해 주세요.

BuildingPoint -

#### 역할 및 제품 액세스 권한 설정 후 사용자 추가 선택 3

| <ul> <li>Frimble Account</li> <li>고객정보</li> <li>프로필 편집</li> <li>문학 변화: BuildingPoint Konsainc</li> <li>내 제품</li> <li>와 회원</li> <li>도 재 세점</li> </ul> | 회원<br>회원님계정안의 사용자를 관리합니다.<br>Q 이료. 이메일또는 제품 에세스 퀸<br>이 문 ^<br>고객명/이메일 | (새사용자 추기<br>사용자 세부 정보<br>에메일·<br>이메일 생·<br>이미 일   | ×<br>성                                                     | 8백<br>환영     | ₩ 사용자 추가 ✔<br>! |
|----------------------------------------------------------------------------------------------------|-----------------------------------------------------------------------|---------------------------------------------------|------------------------------------------------------------|--------------|-----------------|
|                                                                                                    | 2                                                                     | 제품 사용자<br>제품 역세스 권한<br>사용자 추가                     | · · · · · · · · · · · · · · · · · · ·                      |              |                 |
| 1) 새 사용자 역<br>회사 관리자<br>사용자 관리에 대한 액시<br>제품 사용자<br>해당 사용자들에게 할당<br>2) 제품 액세스 품                                                                       | <b>할 선택</b><br>네스 권한(모든 팀).<br>상된 플랜 및 제품에 대한 액,<br><b>진한 설정</b>      | ✔ 세스 권한.                                          | <b>~</b>                                                   |              |                 |
| <ul> <li>☑ ᢀ SketchUp S</li> <li>3) 사용자 추가 심</li> </ul>                                                                                              | Studio, Not For Resale,<br>선택<br>사용자 추가                               | 0/16 사용가능<br>클릭                                   | ] ←                                                        |              |                 |
| <ul> <li>4 사용자 추가 :</li> <li>○ ○ ▷ ○</li> <li>○ ○ □ ○ □ ○</li> <li>○ □ ○ □ □ ○</li> <li>□ ○ □ □ □ □ ○</li> </ul>                                     | <b>후 제품 액세스 권한 4</b><br><sup>역할</sup><br>제품 사용자                       | 부여 확인<br>제중 액세스 코<br>1 제품<br>SketchUp Studic<br>라 | 한<br>, Not For Resale, annual termed contra<br>이선스 정상 할당 시 | 상태<br>.ct 활성 | :               |

**라이선스 할당**이 완료되었다면, 스케치업을 실행한 뒤 **할당된 계정**으로 **로그인**하여 스케치업을 사용해 주세요.

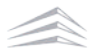

# 스케치업 설치하기

# III. 스케치업 설치하기

# 01. 스케치업 설치파일 다운로드

SketchUp 2023 버전부터 스케치업 프로와 스케치업 스튜디오의 설치파일이 통합되어, 스케치업 스튜디오 고객님께서도 아래 방법과 동일하게 설치해 주시면 됩니다.

| 1 스케치업 홈페이지 접속 후 사람모양 아이콘 클릭                                                           | 하여 로그인                                                                                                    |
|----------------------------------------------------------------------------------------|----------------------------------------------------------------------------------------------------|
| SketchUp                                                                               | Q 스케치업 구매 🔶 철구야 🔶 🛞                                                                                                    |
| SketchUp을 선택해야 하는 이유 + 차차 + 산업 + 어떻게 + 가격 +                                            | 🖗 Trimi le. 🛛 🗡                                                                                                    |
|                                                                                        | 로그인 계정 만들기                                                                                                    |
| 무엇이든 알아보기<br>Skotchup은 기보하고 디자인 스파트웨어를 형시적으로                                           | 3D model                                                                                                    |
| 스케치업 공식 홈페이지                                                                           | : www.sketchup.com                                                                                                    |
| 2 이메일 및 비밀번호 입력                                                                        |                                                                                                    |
| Trimble.                                                                               | < 계정 전환                                                                                                    |
| 로그인                                                                                    | Trimble.                                                                                                    |
| 신규 사용자? Trimble ID 만들기                                                                 |                                                                                                    |
| 사용자 이료<br>이메일 입력                                                                       | 로그인                                                                                                    |
| ·····································                                                  | ( <u>이메일</u><br><sup>비밀번호</sup><br>( <u>비밀번호 입력</u>                                                                                               |
| G Google로 로그인                                                                          | 비밀번호를 잊으셨나요? 클릭                                                                                                    |
| Apple도 도그만                                                                             |                                                                                                    |
| 3 로그인 후 우측 상단 점 9개 메뉴를 선택한 뒤 계정                                                        | 보기(View account) 클릭                                                                                                    |
| SketchUp                                                                               | Q SketchUp नेवा 🕕 छल । 🛄 🕲                                                                                                    |
| 왜 SketchUp인가요? + 계획 + 산업 + 자원 + 가직 +                                                   | 계정 관리<br>위역의 경험 및 구류에 역세스바립시오.<br>계정 보기                                                                                                    |
| 무엇이든 구축하세요<br>SketchUp의 직관적이고 강력한 디자인 소프트웨어를<br>사용하여 아이디어를 현실로 바꿔보세요.<br>무료 평가반을 시작하세요 | SketchUp 다운로드<br>파워의 개정을 통해 사용 가능한 SuectVUp 개름을 다음로드<br>바워요           스프트웨어 다운로드 보기           Trimble 작업 센터<br>단일 취계에서 건설 프로젝트를 확인하세요.<br>대시보드 실설 |
| 왜 SketchUp인가요?                                                                         |                                                                                                    |

Trimble SketchUp Subscription Activation Guide - 10

| 4 내 제품 선택                 |                           |                                                |   |
|---------------------------|---------------------------|------------------------------------------------|---|
| Trimble Account           |                           |                                                | 8 |
|                           | •                         |                                                |   |
|                           | 고객명 님, 환영합니다!             |                                                |   |
|                           | BP KOREA<br>Company Admin |                                                |   |
|                           |                           |                                                |   |
| 🔁 <sup>내 제품</sup> 클릭      | 오 회원                      | · 즐랜 설정                                        |   |
| 회원님께 할당된 플렌 및 제품에 액세스합니다. | 회원님 계정 안의 사용자를 관리합니다.     | 구독 관리: 플랜 변경, 사용자 라이선스 추가/제거, 자<br>통 갱신 설정 조정, |   |

### 5 내 제품 내 포함된 어플리케이션 보기 선택 후 스케치업 프로 다운로드 선택

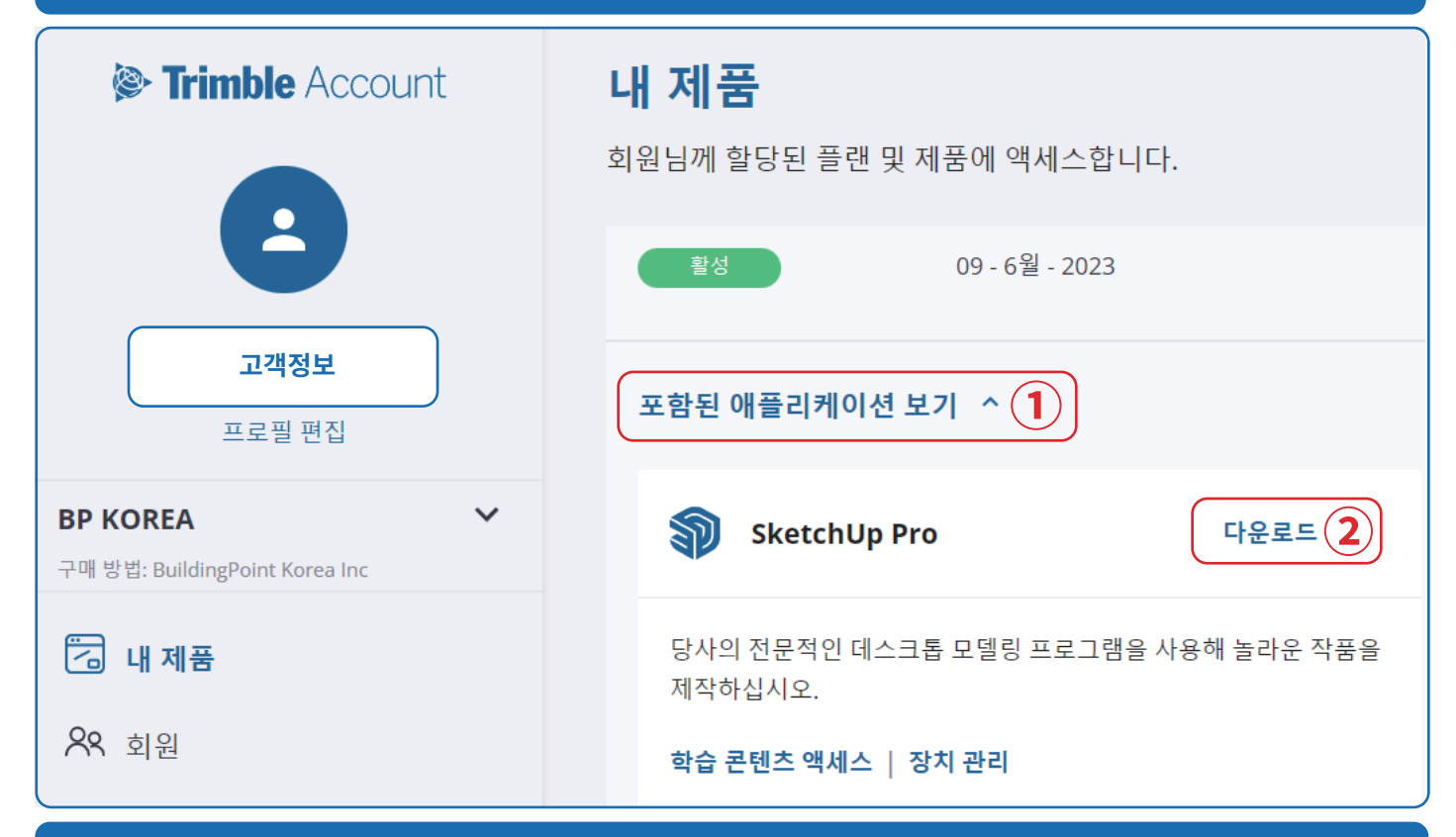

### 6 최근 3년 내 스케치업 버전 및 OS 선택 후 설치파일 다운로드

| 스케치업 2024 | SketchUp 2024 <sup>st</sup> OSX |
|-----------|---------------------------------|
|           | SketchUp 2024 Windows 64비트      |
|           | <u>이중역관</u>                     |
|           | 월리즈 노트                          |
|           |                                 |
| 스케치업 2023 | sketchup 2023 @ OSX             |
|           | SketchUp 2023 Windows 64비르      |
|           | 이용역관                            |

## 02. 스케치업 WINDOW OS 설치하기

#### 다운로드 받은 스케치업 설치파일 실행 1

### 2 Next 선택(스케치업 언어설정 변경은 자주 묻는 질문(FAQ)을 참고해 주세요.)

| 🎕 SketchUp                         | ×                               |
|------------------------------------|---------------------------------|
| Trimble.                           | 🗊 SketchUp                      |
|                                    |                                 |
|                                    |                                 |
| Choose Installation Lan            | guage                           |
| Select the language for this insta | llation from the choices below. |
| English (United States)            | ~                               |
|                                    |                                 |
|                                    |                                 |
|                                    |                                 |
| InstallShield                      | Next > Cancel                   |
|                                    |                                 |

#### 구매 제품(SketchUp Pro, SketchUp Studio)에 맞춰 체크 3

| Strimble 🖉                                              | SketchUp                                                                  | Search Trimble.                                         | SketchUp                                                                  |
|---------------------------------------------------------|---------------------------------------------------------------------------|---------------------------------------------------------|---------------------------------------------------------------------------|
| Available to Install                                    |                                                                           | Available to Install                                    |                                                                           |
| Sketchi In Pro                                          | Skatchi In Studio                                                         | Skatabila Dro                                           | Skatabilla Studio                                                         |
| Sketchilp Pro                                           | Scan Essentials for Sketchillo and LavOut                                 |                                                         | Gran Essentials for Sketchilo and I avout                                 |
| V Sketchop Pro                                          | Pevit Importer                                                            |                                                         | Devit Importer                                                            |
| Style Builder                                           | *Unchecking these boxes will uninstall<br>the plugin(s) from your system. | Style Builder                                           | *Unchecking these boxes will uninstall<br>the plugin(s) from your system. |
| Install Options                                         |                                                                           | Install Options                                         |                                                                           |
| Install Languages                                       |                                                                           | Install Languages                                       |                                                                           |
| Pro - English (Required)<br>Studio - English (Required) | ) Change                                                                  | Pro - English (Required)<br>Studio - English (Required) | <u>C</u> hange                                                            |
| Destination Directory                                   |                                                                           | Destination Directory                                   |                                                                           |
| C:\Program Files\SketchUp                               | \SketchUp 2023\                                                           | C:\Program Files\SketchUp\Sk                            | ketchUp 2023\                                                             |
| InstallShield                                           | Sinstall Cancel                                                           | InstallShield"                                          | ©_install Cancel                                                          |

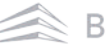

#### Change... 버튼을 선택해 원하는 언어로 변경 후 Install 선택 4] 🔍 SketchUp SketchUp $\times$ Trimble. Strimble. SketchUp Available to Install Pro Installation Languages SketchUp Pro SketchUp Studio Pro - English (Re SketchUp Pro Scan Essentials for SketchUp and LayOut Pro - Chinese (Simplified) ✓ LayOut Revit Importer Pro - Chinese (Traditional) \*Unchecking these boxes will uninstall ✓ Style Builder Pro - French (Standard) the plugin(s) from your system. Pro - German Install Options Pro - Italian Install Languages Pro - Japanese Pro - English (Required) Pro - Korean Change... Studio - English (Required) Pro - Portuguese (Brazilian) Studio Installation Languages Destination Directory C:\Program Files\SketchUp\SketchUp 2023\ Studio - English (Required) InstallShield' InstallShield Install Cancel

#### Finish 버튼을 선택해 설치 완료 5

| <br>🌯 SketchUp      | ×           |
|---------------------|-------------|
| Strimble.           | SketchUp    |
|                     |             |
|                     |             |
| SketchUp 2023 is Re | eady to Go! |
|                     |             |
|                     | 1           |
|                     |             |
| Launch Sketcl       | hUp         |
|                     |             |
| InstallShield       | Finish      |

#### 스케치업 설치 중 문제가 발생할 경우 **빌딩포인트코리아 스케치업 기술지원팀**으로 문의 부탁드리겠습니다. 빌딩포인트코리아 스케치업 기술지원팀: support@buildingpoint.co.kr

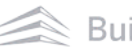

## 02. 스케치업 MAC OS 설치하기

#### 다운로드 받은 스케치업 설치파일 실행 1

| 000                  | SketchUp 설치파일                  |           | ₩ · Ó Ø | ··· ·   | Q |
|----------------------|--------------------------------|-----------|---------|---------|---|
| 물기장기                 | 이름                             | ~ 수정일     | 크기      | 香井      |   |
| AlrDrop              | SketchUpPro-2023-1-341-117.dmg | 그저께 14:54 | 877.2MB | 디스크 이미자 |   |
| U 최근 양쪽<br>A 유용 프로그램 |                                |           |         |         |   |
| [] 데스크탑              |                                |           |         |         |   |
| · 문서                 |                                |           |         |         |   |
| ④ 다운로드               |                                |           |         |         |   |
| পাম                  |                                |           |         |         |   |
| CiCloud Drive        |                                |           |         |         |   |

#### 2 SketchUp2023 선택 후 Applications으로 드래그 앤 드랍

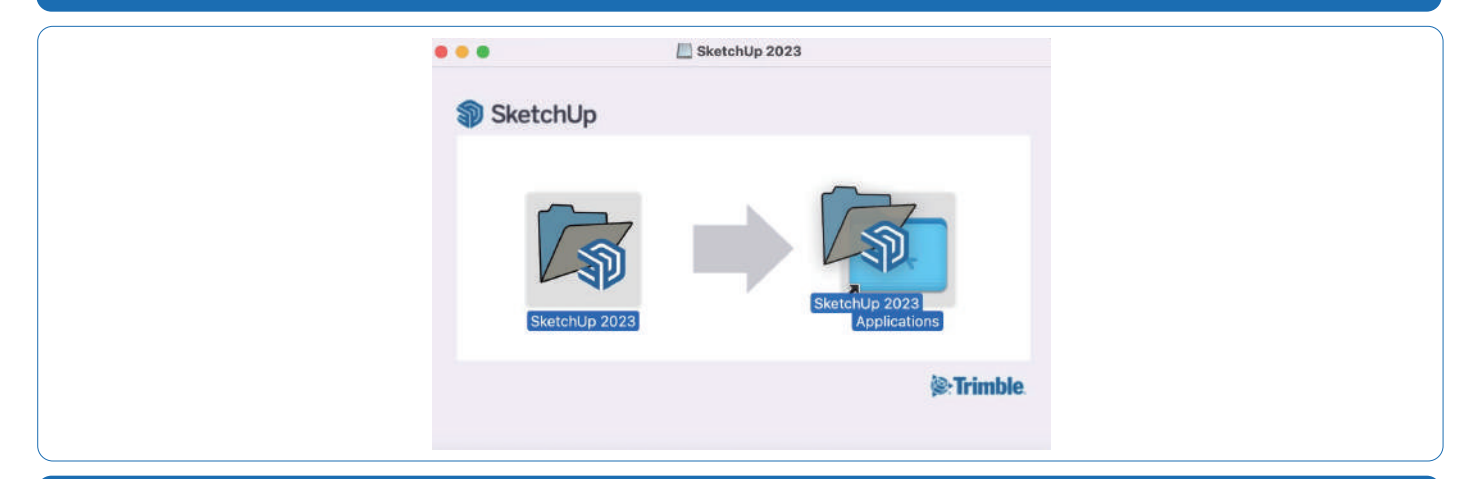

#### 3 폴더 내 스케치업 실행 후 열기

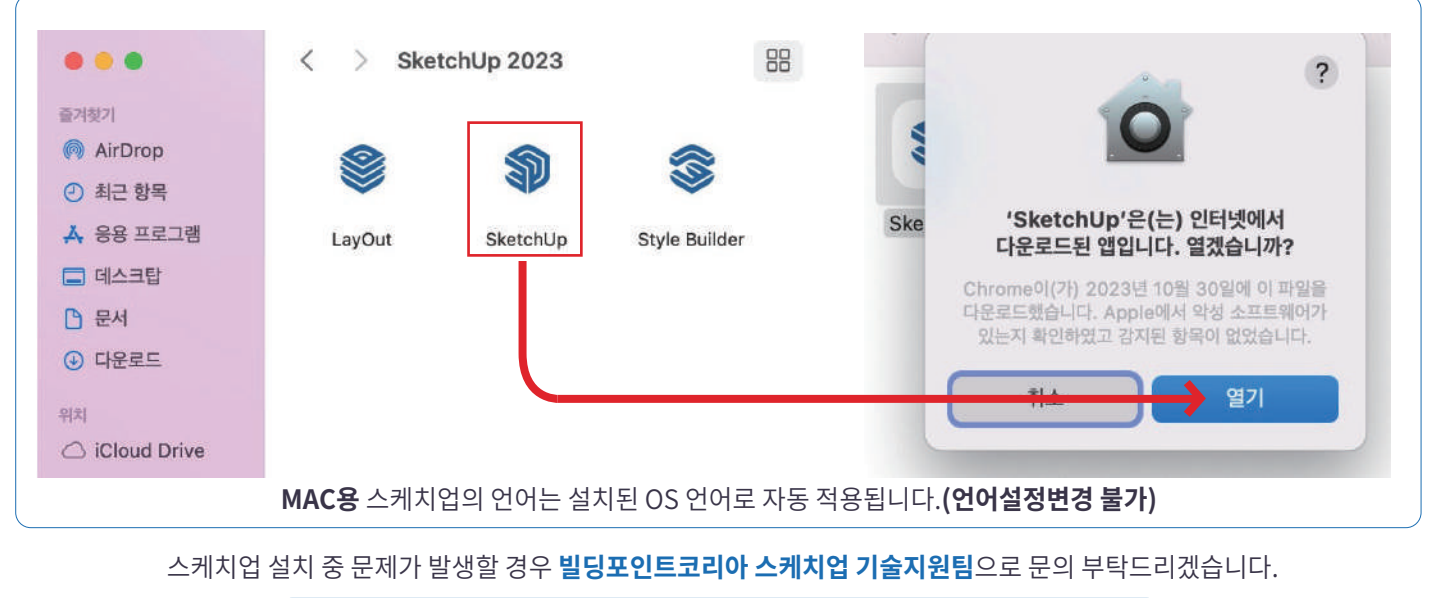

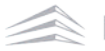

# 자주 묻는 질문(FAQ)

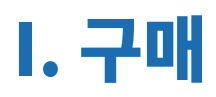

### 01. 스케치업 라이선스 저작권

저작권이란 '창작물을 만든 사람의 노력과 가치를 인정하고, 만든 사람, 즉 저작자의 권리를 보호하고자 하는 것'을 의미하며, 트림블 스케치업 소프트웨어 제품은 저작권법 상, '컴퓨터프로그램저작물'에 해당합니다.

따라서, 정품 라이선스를 구매해서 사용해야하는 소프트웨어입니다.

스케치업 라이선스는 스케치업 소프트웨어를 사용할 수 있는 권리를 뜻하며, 사용자가 자신의 컴퓨터에 스케치업을 설치해서 사용할 수 있음을 의미합니다. 즉, 정식 경로를 통해 발급된 라이선스가 아닌 경우, 불법 라이선스 사용으로 간주되어 저작권법에 위배되며, 이에 따른 책임이 동반됩니다.

스케치업을 이용하여 영리활동을 하는 모든 개인과 기업은 정품 라이선스를 사용해야 하며, 스케치업 라이선스는 다음 3가지 경로를 통해 구매가 가능합니다.

#### 국내

- 빌딩포인트코리아 온라인 스토어 (store.buildingpoint.co.kr)

- 전국 스케치업 리셀러

해외

- 트림블 스케치업 홈페이지 (sketchup.com)

### 02. 스케치업 공식 스토어 직구와 대리점 구매 차이

스케치업은 2012년 트림블이 구글에서 인수하였으며, 이후 스케치업의 저작권(라이선스)은 트림블과 트림블의 공식 파트너사에 의해 관리되고 있습니다.

국내에서 구입한 라이선스의 경우, 빌딩포인트코리아에서 라이선스 정보 관리가 진행되지만, 트림블 스케치업 홈페이지(해외)에서 구입하실 경우, 라이선스를 본사 웹사이트에서 직구한 것으로 간주됩니다.

#### 가격

트림블 스케치업 홈페이지(해외)와 국내 대리점과의 가격 차이는 환율과 국내 세금, 그리고 한국 내 기술 지원과 관련한 부분에 의해서 차이가 발생하게 됩니다.

#### 기술 지원

트림블 스케치업 홈페이지(해외)에서 스케치업을 직구하게 될 경우 빌딩포인트코리아는 직구 고객의 라이선스 정보 관리 및 기술 지원이 불가하기 때문에 구매처인 트림블 스케치업 홈페이지에 직접 영어로 문의를 보내주셔야 합니다.

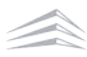

## 03. 스케치업 라이선스 소유권

스케치업 라이선스는 기업 구매와 개인 구매로 나뉘게 됩니다. 그런데, 여기서 한 가지 주의해야 할 점은 라이선스를 개인이 구매한 경우, 해당 라이선스는 구매자 본인에게 귀속되며, 개인이 구입하여 기업이 사용할 경우는 저작권법상 위배됩니다.

이는 라이선스의 명의자와 실사용자가 다르기 때문입니다.

따라서, 프리랜서나 개인사업자가 아닌 이상 기업 구매를 추천드립니다.

#### 기업 구매

해당 기업의 기업 정보와 라이선스 관리를 담당할 관리자 정보로 구입 -

#### 개인 구매

- 사용할 당사자의 정보로 구입

### 04. 스케치업 라이선스 환불 조건

스케치업 라이선스는 라이선스의 활성화나 훼손이 되지 않은 상태에서 구독형 제품은 라이선스 발급일로부터 7일 이내, 영구형 제품은 20영업일 이내에만 반품 혹은 환불이 가능합니다.

스케치업 제품은 방문판매 등에 관한 법률 그리고 소비자보호에 관한 법률에서 규정한 '복제가 가능한 재화'에 해당되며, 청약 철회의 제한 사유의 적용 대상입니다.

즉, 제품에 따라 라이선스 발급일로로부터 7일 이내 혹은 20영업일이 지날 경우나 발급기간과 상관없이 1회라도 라이선스를 활성화 시켜 사용한 경우, 반품이나 환불은 불가합니다.

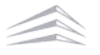

# I. 활성화

## 01. 트림블 메일 미수신 시 해결방법

트림블에서 발송되는 모든 메일은 구매 시 입력한 이메일으로 발송됩니다.

#### 1. 스팸 메일함 확인

#### 2. 스케치업 도메인 화이트 리스트 추가

- sketchupmail@sketchup.com, •
- noreply\_identity@trimblepaas.com, •
- noreply\_identity@trimble.com .

#### 3. 회사 전산팀에서 관리하는 도메인일 경우, 아래 포트와 도메인 접속 허용

- 포트: 5053, 50530, 80, 8888, 8080, 443 •
- 도메인: \*.sketchup.com, \*.trimble.com, \*.trimblepaas.com, \*.bing.com, cdn.cookielaw.org ٠

#### 4. 활성화 메일은 트림블 계정(TID)을 생성한 적이 있는 경우 발송되지 않음

구매 시 입력한 이메일로 트림블 계정을 생성한 적이 있을 경우, 라이선스 할당을 진행한 뒤 스케치업을 사용해 주세요. •

위 방법대로 진행했음에도 메일을 수신 받을 수 없을 경우, 빌딩포인트코리아 스케치업 기술지원팀으로 문의해 주세요.

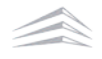

### 02.허용된 활성화 한도 초과 시 해결방법(로그인 오류)

### 스케치업 장비 해제 방법

트림블 본사 정책에 의해 스케치업 라이선스는 1PC 1라이선스 로 제공되고 있습니다. 다만 사용자의 편의를 위해 장비 2대(PC, iPad 등)까지 등록할 수 있도록 지원하고 있습니다. (동시접속은 불가합니다.)

2대 이상의 장비(PC, iPad 등)에서 스케치업 로그인 진행 시 '허용된 활성화 한도를 초과했습니다.' 메세지가 팝업되며, 해당 팝업이 뜨는 경우 아래 순서대로 장비 해제를 진행해 주시면 됩니다.

| 1 활성화 관리 선택 후 로그인                                                                                                    |                                                                                                    |
|----------------------------------------------------------------------------------------------------|----------------------------------------------------------------------------------------------------|
| 1                                                                                                    | 2 Solution Street Street Stree  |
| <b>허용된 활성화 한도</b><br><b>를 초과했습니다</b><br>계속하려면 SketchUp의 다른 인수<br>턴스에서 로그아웃하거나 아래 링<br>크를 사용하여 이전에 승인한 모든<br>버전에서 로그아웃하세요. 그런 다<br>음 위의 프로필 아이콘을 클릭하여<br>로그아웃하고 다시 시도하세요. | 로그인<br>신규 사용자? Trimble ID 만들기<br>사용자 이름<br>이메일 입력<br>도움<br>도움<br>도움<br>도움<br>도움<br>도움<br>도움<br>도움<br>도움<br>도움<br>도움<br>도움<br>도움                                                                                                    |
| 활성화 관리                                                                                                    | ( এর ব্রহ<br>sector definition of the sector definition of the sector de |
| <u>도움이 더 필요하세요?</u><br>클래식 라이선스 관리                                                                                                    | 로그인<br>이메일<br>비밀번호 입력<br>비밀번호급 잊으셨나요?                                                                                                    |

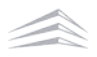

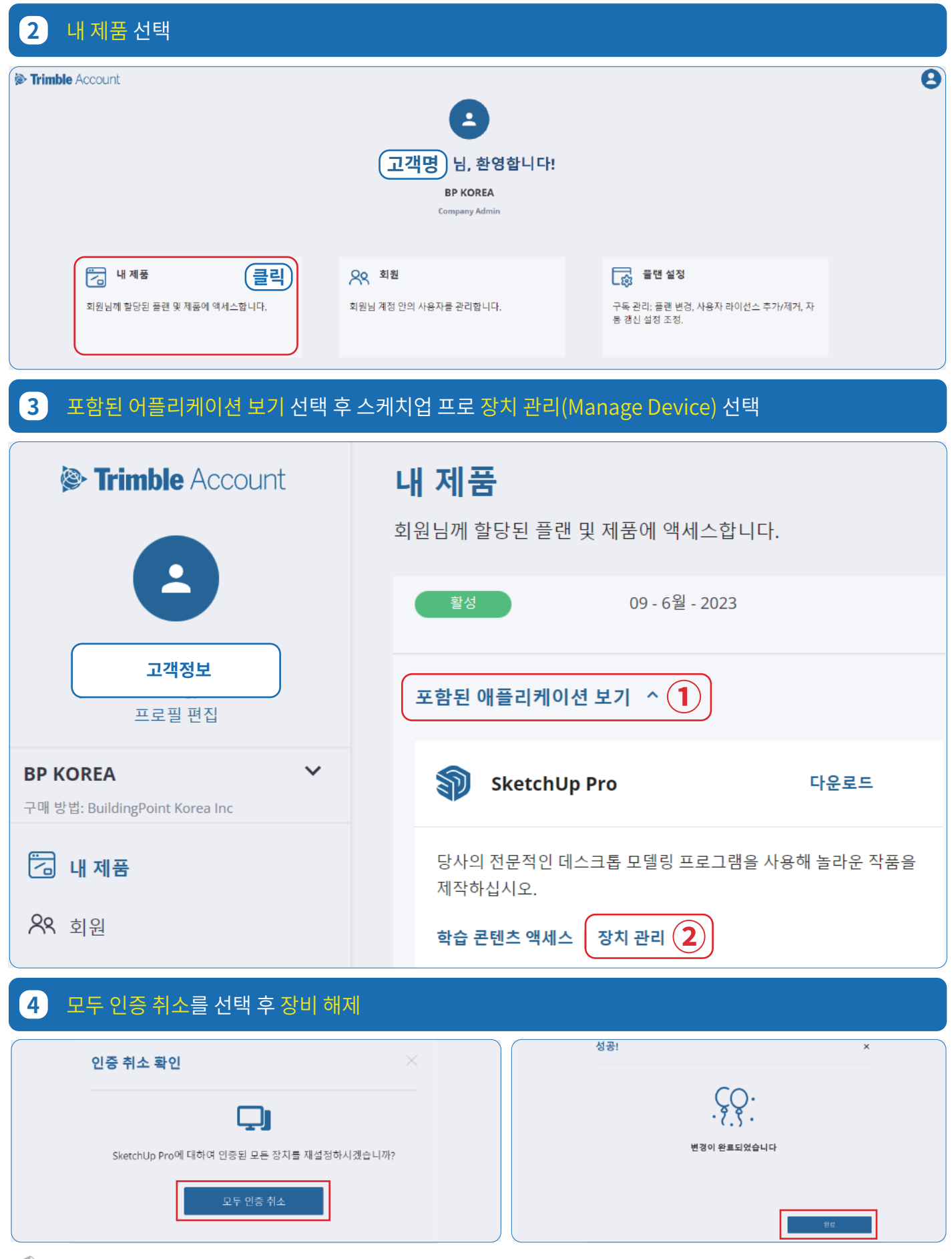

BuildingPoint

#### 5 스케치업 실행(로그인이 되어 있는 경우, 로그아웃 이 후 재로그인)

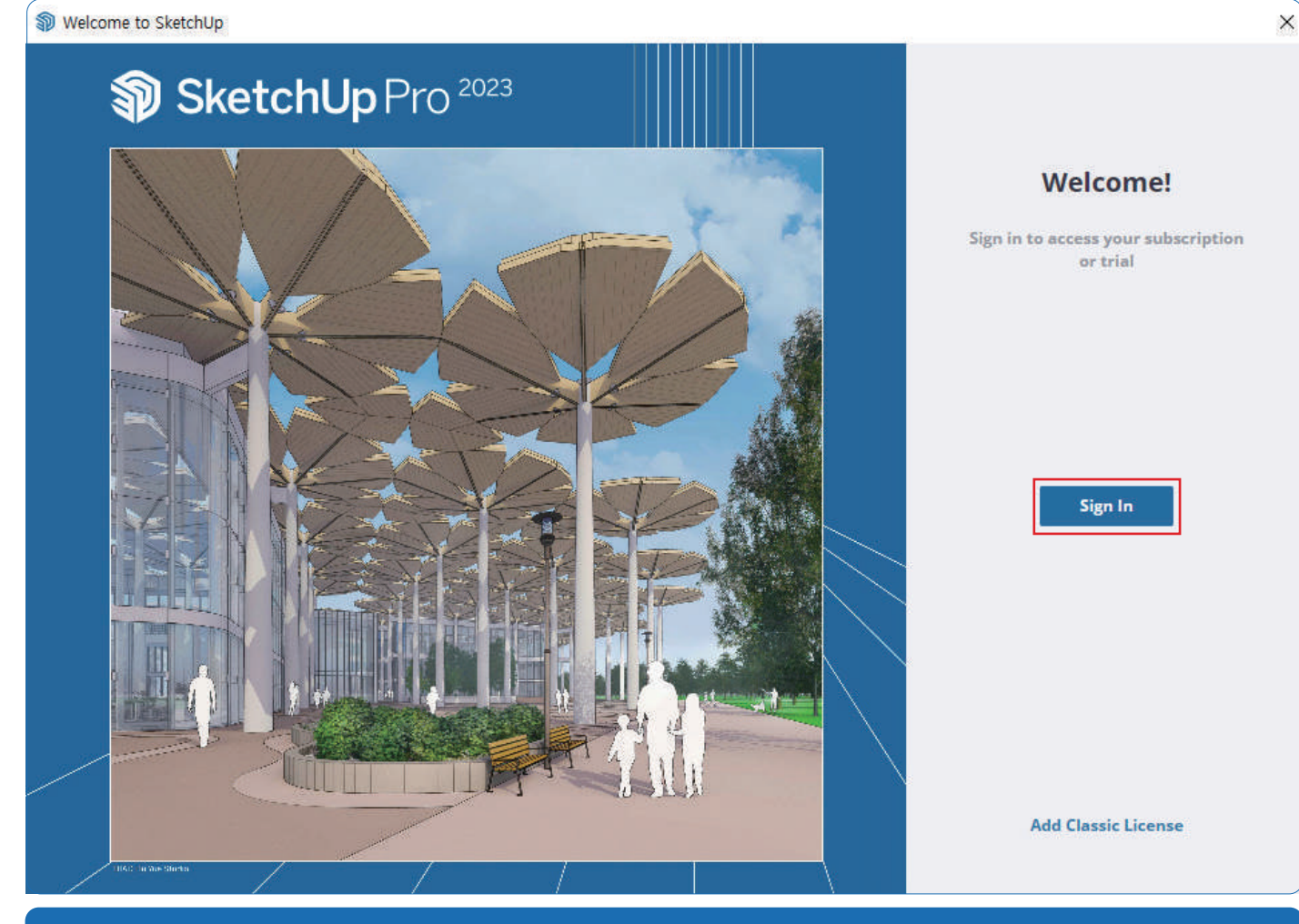

#### 6 <mark>로그인</mark> 이 후 스케치업 사용

| <b>&gt;Trimble</b> .         | < 계절 전환                              |
|------------------------------|--------------------------------------|
| 로그인                          | <b>in Trimble</b>                    |
| 신규 사용자? Trimble ID 만들기       |                                      |
| 사용자 이름<br>이메일 입력<br>클릭<br>대용 | 로그인<br><b>이메일</b><br><sup>비밀번호</sup> |
| 또는                           | 비밀번호 입력                              |
| G Google로 로그인                | 비밀번호를 잊으셨나요? 클릭                      |
| ✿ Apple로 로그인                 | <u>द</u> ्राश                        |
| Microsoft로 로그인               |                                      |

모두 인증 취소 이 후 스케치업 재로그인까지 진행했음에도, 동일한 오류가 발생하는 경우 **빌딩포인트코리아 스케치업 기술지원팀**으로 문의해 주세요.

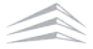

# II. 계정설정

# 01. 스케치업 비밀번호 변경 방법

스케치업 비밀번호 초기화 및 변경은 스케치업 공식 홈페이지에서 변경할 수 있습니다.

| 1 스케치업 홈페이지 접속 후 사람모양 아이콘 클릭                                                                                                    | 하여 로그인                       |
|----------------------------------------------------------------------------------------------------|------------------------------|
| SketchUp                                                                                                    | Q 스케치업 구매 🕂 🏶 철구인 🔶 🗐        |
| SketchUp을 선택해야 하는 이유 + 차차 + 산업 + 어떻게 + 가격 +                                                                                                    | ۶. Trimi le. ×               |
|                                                                                                    | 로그의 계정 마득기                   |
|                                                                                                    |                              |
| 스케치업 공식 홈페이지                                                                                                    | : www.sketchup.com           |
| 2 이메일 입력 후 아래 순서대로 선택                                                                                                    |                              |
| <b>interview of the second second secon</b> | < 계정 전환                      |
| 2 7 01                                                                                                    | <b>Primble</b>               |
| 노 _ 그 간<br>신규 사용자? Trimble ID 만들기                                                                                                    |                              |
|                                                                                                    | 로그인                          |
|                                                                                                    |                              |
|                                                                                                    | 비밀번호를 잊으셨나요?<br>로그인          |
| 1) 이메일 입력 후 다음을 선택합니다.                                                                                                    | 2) '비밀번호를 잊으셨나요?' 버튼을 클릭합니다. |
| < 계정 전환                                                                                                    | 귀하의 Trimble Identity 인증 코드   |
| Trimble.                                                                                                    |                              |
|                                                                                                    | 안녕하세요, 이름                    |
| 비밀번호 재설정                                                                                                    | 요청하신 Trimble Identity 인증 코드: |
| 사용자의 계정과 연결된 이메일로 인증 코드를 보냄으로써 비밀<br>번호를 재설정할 수 있습니다.                                                                                                    | 248252                       |
| 이메일                                                                                                    | 이 코드는 60분 후 효력이 상실됩니다.       |
| 코드 보내기                                                                                                    | 감사합니다.<br>Trimble 팀          |
| 3) 트림블 계정 입력 후 코드 보내기 버튼을 선택합니다.                                                                                                    | 4) 작성한 메일로 발송된 인증 코드를 확인합니다. |

이메일로 인증코드 메일이 오지않을 경우 자주 묻는 질문(FAQ)을 확인해 주세요.

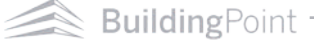

#### 인증코드 입력 후 <mark>새 비밀번호</mark> 제출 3

| ▶ Trimble.       ▶ Trimble.         ID 확인       > U 및 번호 재설정         사용자의 이메일 주소로 인증 코드가 방송되었습니다. 아래에 코<br>도를 입해 계속 진행하세요.       명자, 숫자, 기호를 조합해 강력하고 고유한 비밀번호를 만드십시<br>오.         안동 코트       내 비밀번호         비도       비밀번호 재설정         코드 재전송       내 비밀번호         다른 이메일 사용       시         제출       · · · · · · · · · · · · · · · · · · ·                                                     | <계정 전환                                                 | < 계정 진환                                          |
|----------------------------------------------------------------------------------------------------|--------------------------------------------------------|--------------------------------------------------|
| ID 확인<br>사용자의 이메일 주소료 인증 코드가 방송되었습니다. 아래에 코<br>도를 입력해 계속 진행하세요.<br>안동 코도<br>별도<br>코드 재진송<br>다른 이메일 사용<br>시험 인호<br>비원번호 예는 반드시 다음 요소가 들어가야 합니다.<br>※ 3개 문자<br>※ 4 국산(다-9)<br>※ 도 주는 문자 [현과 56/28]<br>※ 도 다소문자<br>※ 도 다소문자<br>※ 도 다소문자<br>※ 도 다소문자<br>※ 도 다소문자<br>※ 도 다소문자<br>※ 도 다소문자<br>※ 도 다소문자<br>※ 도 다소문자<br>※ 도 다소문자<br>※ 도 다소문자<br>※ 도 다소문자<br>※ 도 다소문자<br>※ 도 다소문자<br>※ 도 다소문자<br>※ 도 다소문자 | Strimble.                                              | Sector Trimble.                                  |
| 사용자의 이메일 주소로 인증 코드가 발송되었습니다. 아래에 코<br>드를 입력해 계속 진행하세요.<br>연증 코드<br>[코드 재전송<br>다른 이메일 사용<br>지존<br>제존<br>전 문자, 숫자, 기호를 조합해 강력하고 고유한 비밀번호를 만드십시<br>오.<br>비밀번호에는 빈드시 다음 요소가 등이가야 합니다.<br>× 8개 문자<br>× 유가(0-9)<br>× 대소문자<br>× 특수 문자 !@3% ^0.8*_+~=<br>비밀번호 확인<br>Password                                                                                                    | ID 확인                                                  | 비밀번호 재설정                                         |
| 안 등 코드<br>▷ 그 · · · · · · · · · · · · · · · · · ·                                                                                                    | 사용자의 이메일 주소로 인중 코드가 발송되었습니다. 아래에 코<br>드를 입력해 계속 진행하세요. | 문자, 숫자, 기호를 조합해 강력하고 고유한 비밀번호를 만드십시<br>오.        |
| 비밀번호<         (전)           코드 재전송         비밀번호에는 반드시 다음 요소가 들어가야 합니다.           다른 이메일 사용         × 3개 문자           지출         ····································                                                                                                    | 안중 코드                                                  | 시 비밀번호                                           |
| 다른 이메일 사용<br>제출<br>제출<br>지출<br>지출<br>지출<br>지출<br>지출<br>지출                                                                                                    | 코드 재전송                                                 | 비밀번호 😡<br>비밀번호에는 반드시 다음 요소가 들어가야 합니다.<br>× 9개 문자 |
| 지금 × 독수 문자 (0.5% %^&*_+~=<br>비밀번호 확인<br>Password & 장                                                                                                    | 다른 이메일 사용                                              | <ul> <li>&gt; 중재(0-9)</li> <li>× 대소문자</li> </ul> |
| Password                                                                                                    | 제출                                                     | × 특수 문자 !@#1%/&*_+~=<br>비밀번호 확인                  |
|                                                                                                    |                                                        | Password 🔞                                       |
| 제 전 전 전 전 전 전 전 전 전 전 전 전 전 전 전 전 전 전 전                                                                                                    |                                                        | M2                                               |

#### 5) 메일로 확인한 인증 코드 입력 후 제출 버튼을 선택합니다.

#### 6) 새 비밀번호 입력 후 제출 버튼 클릭

#### Trimble.

#### 비밀번호가 재설정되었습니다!

계속하려면 로그인하십시오.

#### 로그인

내 계정 관리

#### 7) 비밀번호 재설정 완료

비밀번호 변경이 정상적으로 진행되지 않을 경우 빌딩포인트코리아 스케치업 기술지원팀으로 문의해 주세요.

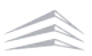

## 02. 다단계 인증(MFA) 설정 방법

다단계 인증(MFA)이란 아이디 및 비밀번호 외 다른 방식으로 본인을 인증하는 2차 보안 수단이며, MFA 설정 이후 트림블 사이트에서 로그인 시 사용자는 설정한 보안 방법(휴대폰 번호, 이메일, OTP 어플리케이션)으로 발송되는 인증번호를 입력해야 로그인이 가능합니다.

다단계 인증(MFA)설정 방법은 아래 순서대로 진행해 주세요.

※ 다단계 인증(MFA) 설정 후 휴대폰 변경 및 잘못된 메일 기입 등으로 인하여, 로그인이 불가한 문제 빈번히 발생하고 있습니다. 2차 보안이 필요하지 않으신 고객님께서는 다단계 인증은 체크하지 말아주세요.

| 1 스케치업 홈페이지 접속 후 사람                                                               | 모양 아이콘 클릭하여 <mark>로그인</mark> |                              |
|-----------------------------------------------------------------------------------|------------------------------|------------------------------|
| SketchUp                                                                          |                              | Q 스케치업구매 @ 철구의 💿             |
| SketchUp을 선택해야 하는 이유 + 차차 + 산업 +                                                  | 어떻게 + 가격 +                   | i≱•Trim <mark>i</mark> le. × |
|                                                                                   |                              | 로그인 계정 만들기                   |
| 무엇이든 알아보기                                                                         |                              |                              |
| Skotch Lin은 기본하고 디디아 스파트에어르                                                       | 청시저으로                        | 3D model                     |
|                                                                                   | 케치업 공식 홈페이지: www.sketchu     | p.com                        |
| 2 사람 아이콘 클릭 후 My Profile                                                          | 선택                           |                              |
| SketchUp                                                                          | Q Buy SketzhUp               |                              |
| Why SketchUp? + Plans + Industries + Resources +                                  | Pricing +                    |                              |
|                                                                                   |                              | Building Point               |
| Build your anything                                                               | S-7201                       | PROFILE<br>My Profile        |
| Turn your ideas into reality with SketchUp's intuitive, powerful design software. |                              | Sign Out                     |
| Start Your Free Trial                                                             |                              |                              |
| Why SketchUp?                                                                     |                              | Trimble.com                  |
|                                                                                   |                              | Our Industries               |
|                                                                                   |                              | Search all Trimble sites     |
|                                                                                   |                              | Final build                  |
|                                                                                   |                              |                              |
|                                                                                   |                              |                              |
| Welcome to                                                                        |                              |                              |
| Sketchup<br>Wales here for value port his idea                                    | -                            |                              |

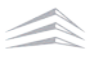

### 3 원하는 다단계 인증(MFA) 방법 설정

|                                                                                                    | 취소 저장                                                                                                    |
|----------------------------------------------------------------------------------------------------|----------------------------------------------------------------------------------------------------|
| 기본 정보                                                                                                    | 계정 관리<br>이메일 주소<br>고객명<br>이메일 주소 변경                                                                                     |
| 이름* 성*<br>Building Point                                                                                 | 비밀번호 변경<br>Trimble Identity 삭제                                                                                          |
| <b>기본 설정</b><br>국가 또는 지역                                                                                 | 패스키 관리 패스키 만들기<br>비밀번호 대신 패스키로 로그인하세요. 패스키는 생체 인식과 장치 화면 잠금 및<br>기타 다른 식별 옵션을 사용하므로 비밀번호보다 더 간편하고 보안성이 좋습니다.            |
| ♥ South Korea (대한민국) ♥<br>언어<br>Korean (한국어) ♥                                                           | 다단계 인증 활성화되지 않음<br>별도의 보안 조치를 추가함으로써 Trimble ID 보안을 유지하십시오. MFA를 활성<br>화하면 로그인 시 아래 방법으로 받은 보안 코드를 입력하라는 메시지가 나옵니<br>다. |
| 표준 시간대                                                                                                   | ● 인증 앱       설정         Google Authenticator와 같은 인증 앱에서 코드 받기.       클릭         ▶       보조 이메일                          |
|                                                                                                    | 다른 이메일로 전달된 코드 받기.<br>SMS 전화번호 설정<br>휴대폰 문자로 코드 받기.                                                                     |
| 프로필 설정 사이트: http                                                                                         | os://myprofile.trimble.com/home                                                                                         |
| 다단계 인증 <sup>홀</sup><br>별도의 보안 조치를 추가함으로써 Trimble ID 보안을 유지하십<br>화하면 로그인 시 아래 방법으로 받은 보안 코드를 입력하라는<br>다.  | 활성화됨 💼<br>시오. MFA를 활성<br>메시지가 나옵니                                                                                       |
| ☐ 인증 앱<br>Google Authenticator와 같은 인증 앱에서 코드 받기.                                                         | 설정                                                                                                    |
| <ul> <li>◇ 보조 이메일 기본값<br/>******ort@buildingpoint.co.kr</li> <li>☞ SMS 전화번호<br/>호대표 모리고 모드 바리</li> </ul> | 첫 인증 수단이 <b>기본값</b> 으로 설정 됩니다.<br>설정                                                                                    |
| 유내쏜 눈사로 코트 딷기.                                                                                           |                                                                                                    |

기본값으로 설정된 다단계 인증(MFA) 인증 수단의 사용이 제한될 경우 로그인이 불가한 사례가 종종 발생하고 있습니다. 이런 경우를 대비하여 반드시 보조 인증 수단을 등록해 주셔야 합니다.

| 다단계 인증                                                                       | 활성화됨 🛑                       | 다단계 인증 활성                                                                           | 성화됨 🛑                  |
|------------------------------------------------------------------------------|------------------------------|-------------------------------------------------------------------------------------|------------------------|
| 별도의 보안 조치를 추가함으로써 Trimble ID 보안을 유지<br>화하면 로그인 시 아래 방법으로 받은 보안 코드를 입력하<br>다. | 하십시오. MFA를 활성<br>라는 메시지가 나옵니 | 별도의 보안 조치를 추가함으로써 Trimble ID 보안을 유지하십시<br>화하면 로그인 시 아래 방법으로 받은 보안 코드를 입력하라는 메<br>다. | 오. MFA를 활성<br> 시지가 나옵니 |
| ┃ 인증 앱<br>Google Authenticator와 같은 인증 앱에서 코드 받기                              | 설정                           | □ 인증 앱<br>Google Authenticator와 같은 인증 앱에서 코드 받기.                                    | 설정                     |
| ⊘ 보조 이메일 기본값<br>******ort@buildingpoint.co.kr                                | :<br>[클린]                    | <ul> <li>✓ 보조 이메일 기본값</li> <li>******ort@buildingpoint.co.kr</li> </ul>             | :                      |
| SMS 전화번호<br>휴대폰 문자로 코드 받기.                                                   |                              | 중MS 전화번호<br>*******9612                                                             | **                     |

#### 2. 다단계 인증(MFA) 기본값 변경 방법

다단계 인증(MFA)은 설정 시 가장 먼저 설정한 인증 방법이 '기본값'으로 설정됩니다. 만약 인증 방식을 변경하고 싶다면, 아래 이미지와 같이 변경할 인증 방식을 선택하여 '기본값'으로 변경시켜 줍니다.

| 다단계 인증                                                                        | 활성화됨 🛑                       | 다단계 인증 활                                                                         | 성화됨 🛑                   |
|-------------------------------------------------------------------------------|------------------------------|----------------------------------------------------------------------------------|-------------------------|
| 별도의 보안 조치를 추가함으로써 Trimble ID 보안을 유지<br>화하면 로그인 시 아래 방법으로 받은 보안 코드를 입력하려<br>다. | 하십시오. MFA를 활성<br>바는 메시지가 나옵니 | 별도의 보안 조치를 추가함으로써 Trimble ID 보안을 유지하십<br>화하면 로그인 시 아래 방법으로 받은 보안 코드를 입력하라는<br>다. | 시오. MFA를 활성<br>메시지가 나옵니 |
| □ 인증 앱<br>Google Authenticator와 같은 인증 앱에서 코드 받기                               | 설정                           | ┃ 인증 앱<br>Google Authenticator와 같은 인증 앱에서 코드 받기.                                 | 설정                      |
| ✓ 보조 이메일 기본값<br>******ort@buildingpoint.co.kr                                 | ;                            | ⊘ 보조 이메일 기본값<br>******ort@buildingpoint.co.kr                                    | :                       |
| <ul> <li>SMS 전화번호</li> <li>*******9612</li> </ul>                             | (클릭)<br>:: -                 | ⊘ SMS 전화번호<br>*******0612                                                        | 기본값으로 지정           제거   |

인증코드를 설정한 수단에서 확인할 수 없다면, **빌딩포인트코리아 스케치업 기술지원팀**으로 문의해 주세요.

## 03. 다단계 인증(MFA) 해제 방법

다단계 인증(MFA) 해제 방법은 아래와 같습니다.

| 1 스케치업 홈페이지 접                                                                                                    | 속 후 사람모양 아이콘 클릭하(                                                | 여 로그인                                    |                                             |
|----------------------------------------------------------------------------------------------------|------------------------------------------------------------------|------------------------------------------|---------------------------------------------|
| SketchUp                                                                                                    |                                                                  | Q 스케치업                                   | 구매 (응)                                      |
| SketchUp을 선택해야 하는 이유 + 차차                                                                                                   | + 산업 + 어떻게 + 가격 +                                                | ې.<br>۲۲-دى                              | iml le. ×                                   |
| <b>무엇이든 알아보기</b>                                                                                                    | 표 드에어로 열어적으로                                                     |                                          | 로그인 계정 만들기<br>3D model                      |
|                                                                                                    | 스케치업 공식 홈페이지: w                                                  | vww.sketchup.com                         |                                             |
| 2 사람 아이콘 클릭 후 M                                                                                                    | ly Profile 선택                                                    |                                          |                                             |
| SketchUp     Why SketchUp? + Plans + Industries +                                                                           | Q is Resources + Pricing +                                       | Buy Sketchup 🕀 English 🗰 🤅               | BP ×                                        |
| Build your anythin,<br>Turn your ideas into reality with Sk<br>intuitive, powerful design software<br>Start Your Free Trial | <b>g</b><br>.etchUp's<br>                                        | 3D model                                 | PROFILE My Profile Sign Out EXPLORE TRIMBLE |
| Why SketchUp?                                                                                                    |                                                                  |                                          | Trimble.com                                 |
| <b>3</b> '활성화됨' 버튼 클릭                                                                                                    |                                                                  |                                          |                                             |
|                                                                                                    | 다단계 인증                                                           | 활성화됨 클릭                                  |                                             |
|                                                                                                    | 별도의 보안 조치를 추가함으로써 Trimble ID<br>화하면 로그인 시 아래 방법으로 받은 보안 코!<br>다. | 보안을 유지하십시오. MFA를 활성<br>드를 입력하라는 메시지가 나옵니 |                                             |
|                                                                                                    | □ 인증 앱<br>Google Authenticator와 같은 인증 앱에                         | <b>설정</b><br>서 코드 받기.                    |                                             |
|                                                                                                    | ✓ 보조 이메일 기본값<br>******ort@buildingpoint.co.kr                    | :                                        |                                             |
|                                                                                                    | SMS 전화번호<br>휴대폰 문자로 코드 받기.                                       | 설정                                       |                                             |

### 5 순서대로 진행 시 다단계 인증 해제

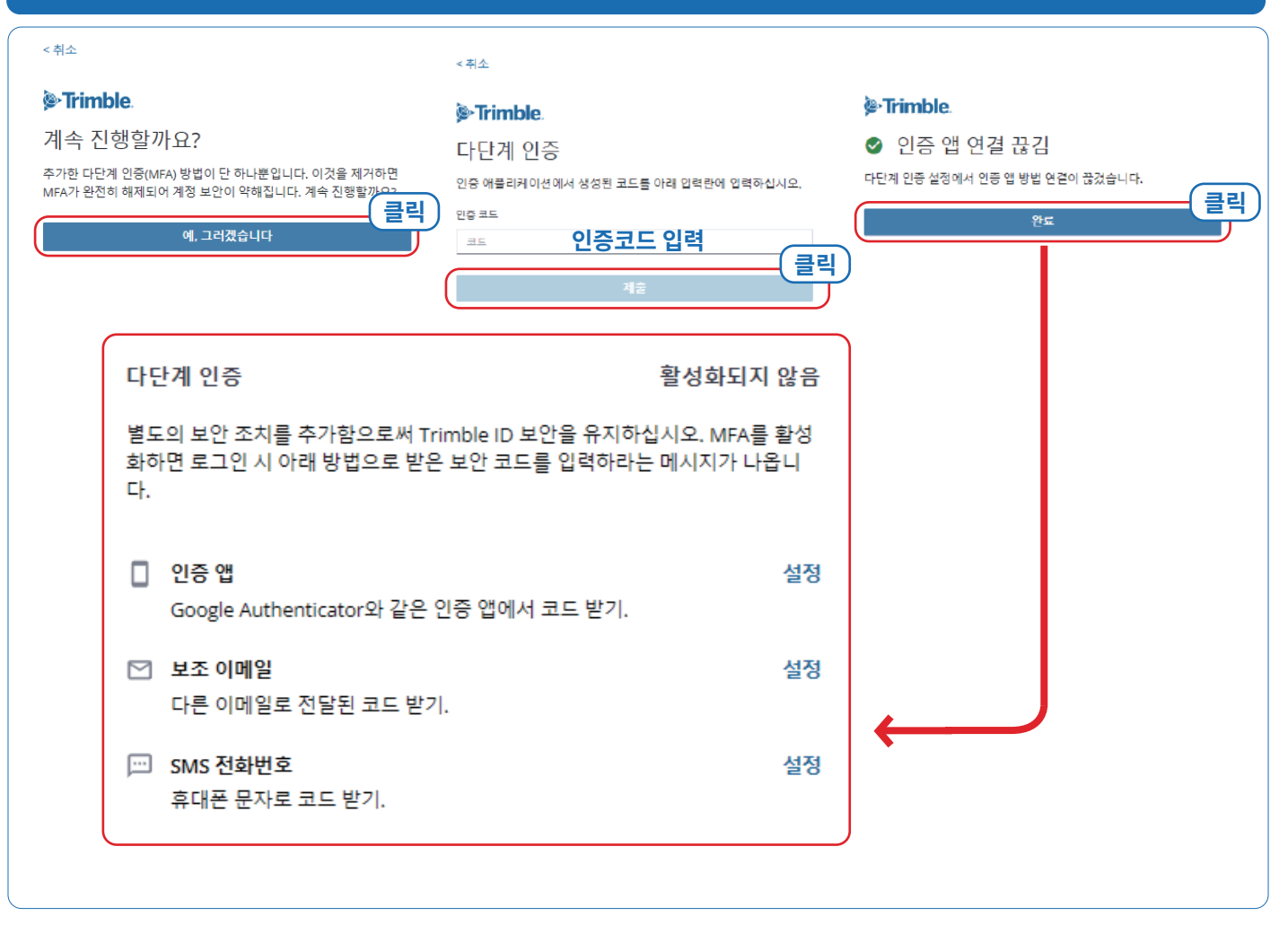

보조 수단을 추가 설정하지 않은 상태로 기본값으로 설정된 다단계 인증(MFA)을 사용할 수 없는 경우 **빌딩포인트코리아 스케치업 기술지원팀**으로 문의해 주세요.

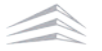

## 03. 트림블 계정(TID) 생성 방법

※ 계정생성 시 브라우저는 반드시 크롬(Chrome), 엣지(Edge), 파이어 폭스(Fire Fox)중에서 사용해 주세요.

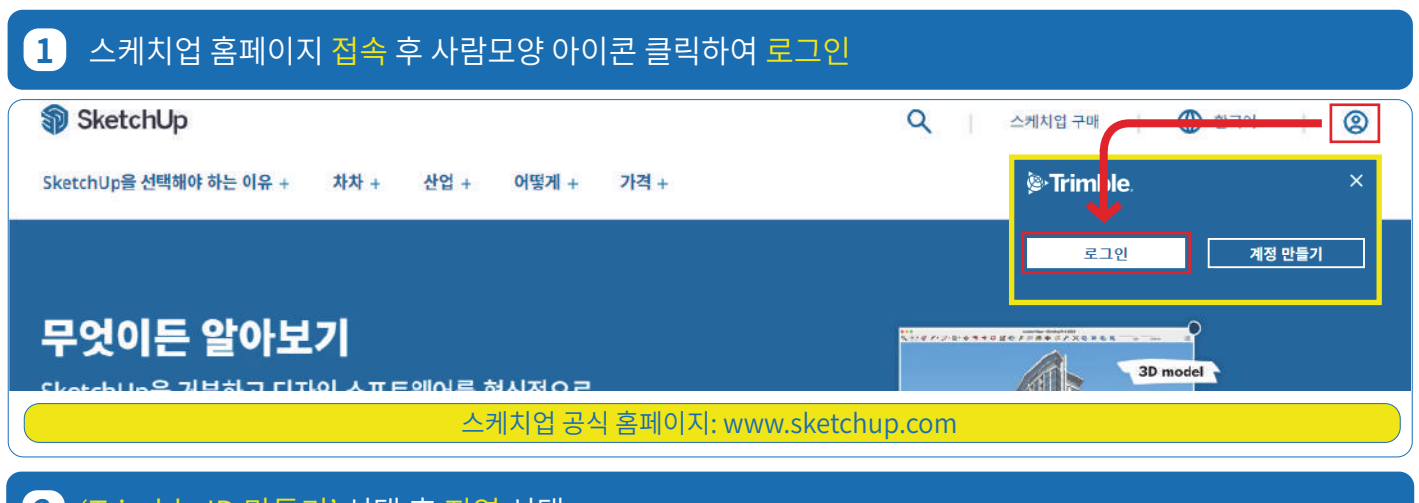

2) 'Trimble ID 만들기' 선택 후 지역 선택

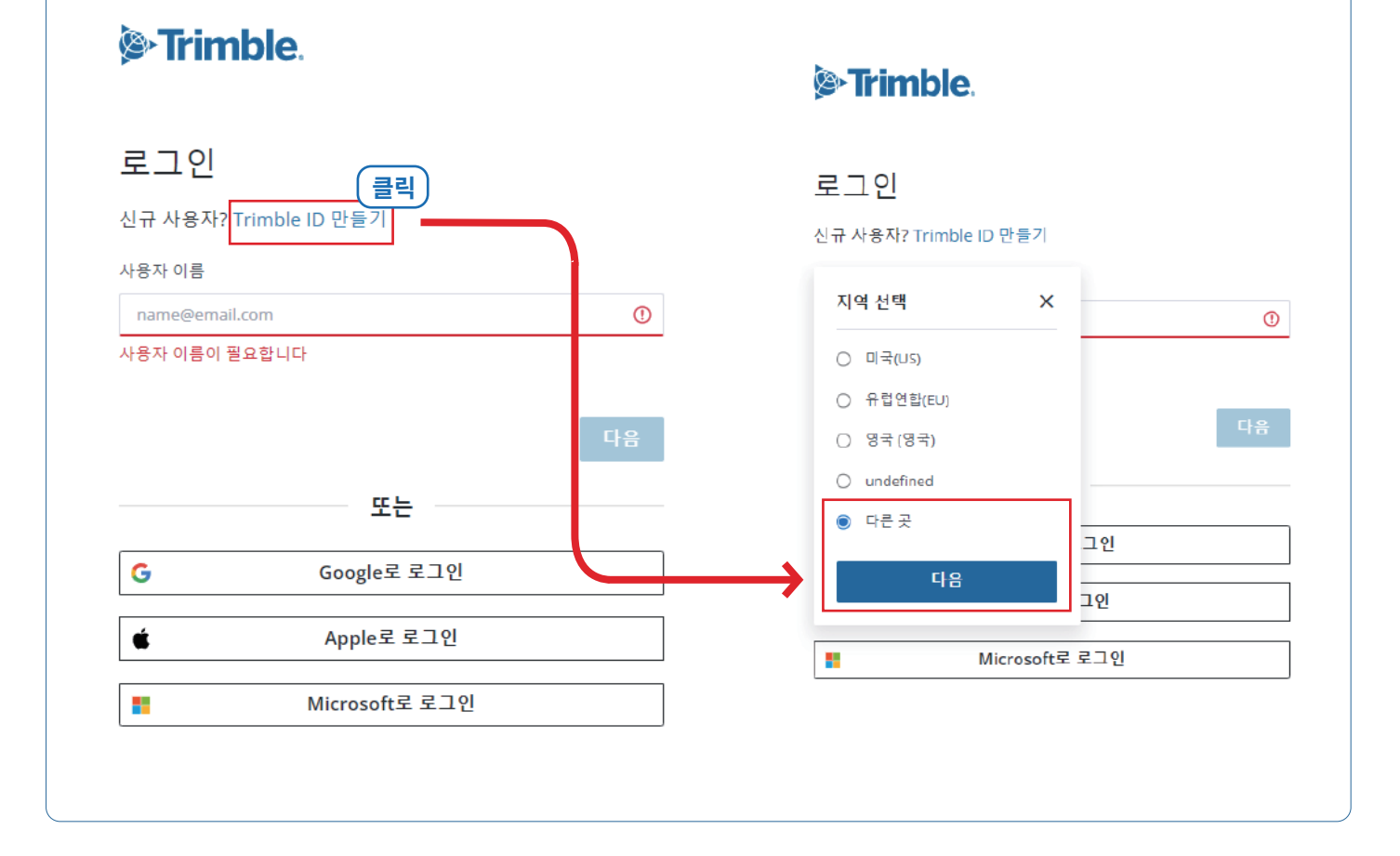

### <mark>3 이름 및 이메일</mark> 입력 후 다음 선택

| <취소                                                                                                    |
|----------------------------------------------------------------------------------------------------|
| Son Trimble.                                                                                              |
| Trimble ID 만들기         이미 계정을 가지고 있습니까? 로그인         이름       성         이름       성         이메일         인메일 |

### 3 다음 선택 시 입력한 이메일로 인증코드가 전달되며, 전달받은 인증코드 입력 후 제출 선택

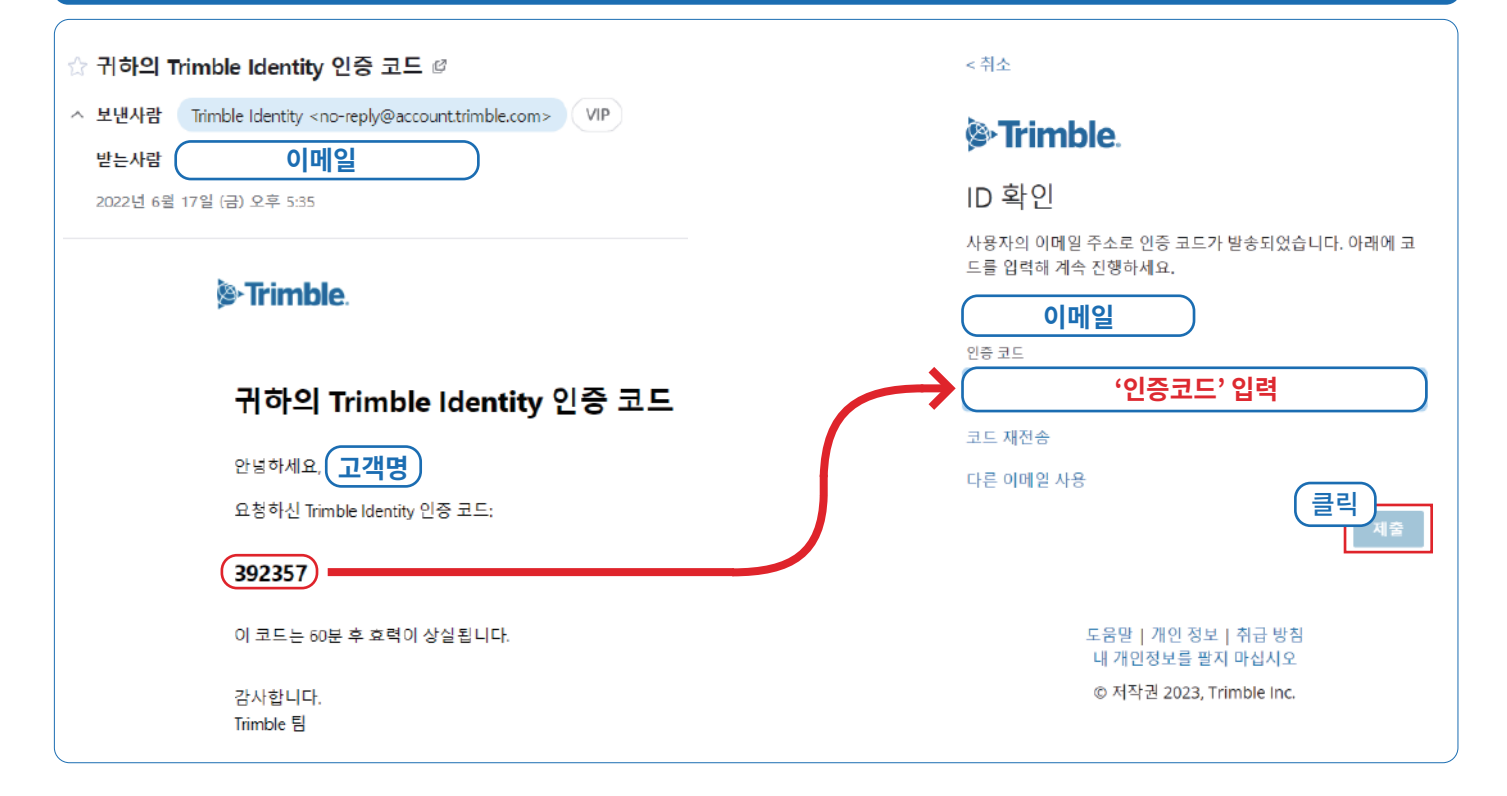

### 4 표시된 조건에 맞게 비밀번호를 생성한 뒤 국가, 시간대, 언어 선택

| 시오.                                    |                                                            |
|----------------------------------------|------------------------------------------------------------|
| 새 비밀번호 <b>비밀번호 조건</b>                  | 계정 기본 설정                                                   |
| ·······   ········  ·················· | 사용자의 계정이 거의 준비 완료되었습니다! 아래에서 계정 기본<br>설정을 확인해 프로필을 완성하십시오. |
| ✔ 8개 문자                                |                                                            |
| ✓ 숫자(0~9)                              | 이메일                                                        |
| ✓ 내소문사 ✓ 트수 무자 I@#\$%^&* +_=           | 국가 또는 지역                                                   |
| 비밀번호확인                                 | South Korea -                                              |
| ·······                                | 표준 시간대                                                     |
| 클릭                                     | (GMT+09:00) Seoul, South Korea 🔹                           |
|                                        | 언어                                                         |
| 도움말   개인 정보   취급 방침                    | Korean(하군어) ·                                              |
| 내 개인성보들 팔지 마십시오                        | . corcume = -1/                                            |
| © 저작권 2023, Trimble Inc.               | 다음                                                         |

| Se Trimble.                                                                                       |                                                                      |
|---------------------------------------------------------------------------------------------------|----------------------------------------------------------------------|
| 계정에 별도의 보<br>겠습니끼?                                                                                | 안 조치를 추가하시                                                           |
| 다단계 인증(MFA)을 활성화함<br>가합니다. 로그인 시 보안 코드                                                            | 으로써 별도의 계정 보안 조치를 추<br>를 입력해야 합니다.                                   |
| MFA 설정은 2~3분 남짓 걸립니                                                                               | ICł.                                                                 |
| 나중에 MFA를 활성화하겠습니                                                                                  | · 클릭 하겠습니다!                                                          |
| <b>다단계 인증(MFA)</b> 설정 후 <b>휴대폰 변경</b> 및 <b>잘못된 메일 7</b><br><b>2차 보안</b> 이 필요하지 않으신 고객님께서는 다단계 인증원 | <b> 입</b> 으로 인하여, 로그인이 불가한 문제 빈번히 발생하고 있습니다.<br>- <b>체크하지 말아주세요.</b> |

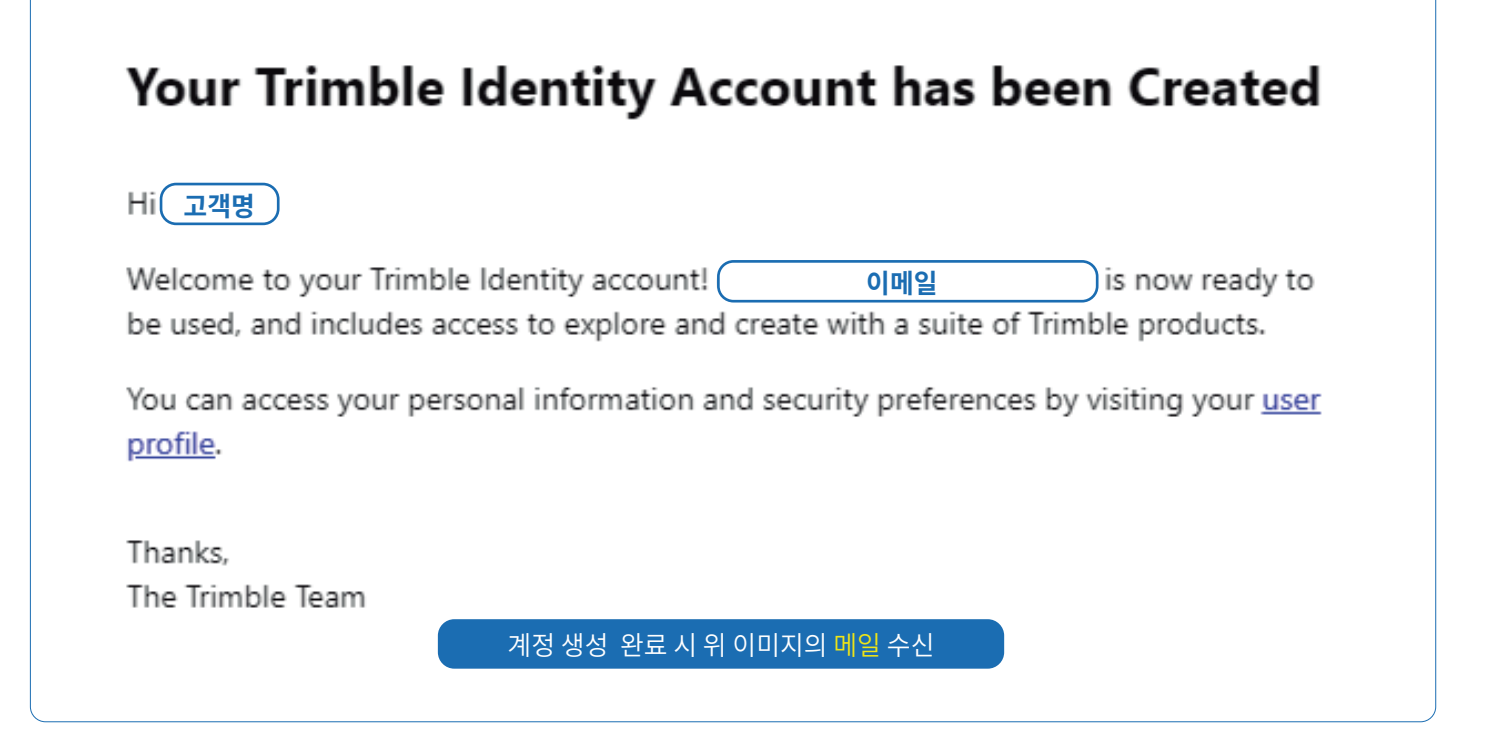

계정 생성 중 문제가 발생할 경우 빌딩포인트코리아 스케치업 기술지원팀으로 문의해 주세요.

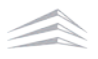

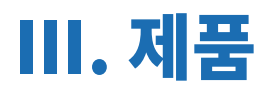

## 01. 구매 제품 미확인 시 체크 사항

| 1 스케치업 홈페이지 접속 후 사람모양 아이콘 클릭히                | · · 여 로그인                                                                                                    |
|----------------------------------------------|----------------------------------------------------------------------------------------------------|
| SketchUp                                     | Q 스케치업 구매 🕂 한 한 가기 🔶 한 가기 🕂 🛞                                                                                  |
| SketchUp을 선택해야 하는 이유 + 차차 + 산업 + 어떻게 + 가격 +  | الاستى العام العام المراجع (المراجع المراجع المراجع المراجع المراجع المراجع المراجع المراجع المراجع المراجع ال |
|                                              |                                                                                                    |
|                                              | 도그인 세양 만들기                                                                                                    |
| 무엇이드 알아보기                                    |                                                                                                    |
| 스케치업 공식 홈페이지:                                | www.sketchup.com                                                                                               |
| 2 이메일 및 비밀번호 입력                              |                                                                                                    |
| <b>Trimble</b> .                             | < 계정 전환                                                                                                    |
| 로그인                                          | <b>Primble</b>                                                                                                 |
| 신규 사용자? Trimble ID 만들기                       |                                                                                                    |
| · · · · · · · · · · · · · · · · · · ·        | 로그인                                                                                                    |
|                                              |                                                                                                    |
| 또는                                           | 비밀번호 입력                                                                                                    |
| G Google로 로그인                                | 비밀번호를 잊으셨나요? 클릭                                                                                                |
| ▲ Apple로 로그인                                 | 로그인                                                                                                    |
|                                              |                                                                                                    |
| 1) 이메일 입력 후 <b>다음</b> 버튼을 클릭합니다.             | 2) 비밀번오 입력 우 로그인 버튼을 클릭합니다.                                                                                    |
| 3 우측 상단 점 9개 메뉴를 선택한 뒤 계정 보기(View            | v account) 클릭                                                                                                  |
| SketchUp                                     | Q SketchUp ନିଆ 🕀 ଖଣ୍ଣା 🧱 🕲                                                                                     |
| 왜 SketchUp인가요? + 게획 + 산업 + 자원 + 가격 +         | 계정 관리<br>귀하의 개호 및 구류에 역세스하십시오.                                                                                 |
|                                              | · · · · · · · · · · · · · · · · · · ·                                                                          |
| 부엇이는 구숙아세요<br>SketchUp의 직관적이고 강력한 디자인 소프트웨어를 | 지하의 계정을 통해 사용 가능한 SketcHug 계등을 다운트도<br>하석요.<br>소프트웨어 다운르도 보기                                                   |
| 사용하여 아이디어를 현실로 바꿔보세요.                        | Trimble 작업 센터                                                                                                  |
| 에 대해 전체 전체 전체                                | 만말 위치에서 건설 프로젝트를 확인하세요.<br>대시포트 실행                                                                             |
| Al 2Ketcunbőinims                            |                                                                                                    |

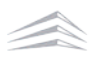

#### 계정 선택 팝업 내 고객명 및 구매처가 동시에 적힌 팝업 선택 4

| <b>Trimble</b> Account<br>표시할 계정을 선택하십시오.    | <mark>올바른 표시 계정 예시</mark><br><sup>구매자명</sup><br>구매방법: KRINFRA |
|----------------------------------------------|---------------------------------------------------------------|
| J 개인 계정                                      | 구매자명<br><mark>구매방법: HOGUN</mark>                              |
| B BP KOREA                                   | 구매자명<br>구매방법: DAOUDATA                                        |
| B BP KOREA<br>구폐 발법: BuildingPoint Korea Inc | 구매자명           구매방법: CBTS                                     |

고객명 하단 구매 방법이 적혀있는지 확인해 주세요.

#### 5 표시 계정 선택 팝업이 나타나지 않을 경우

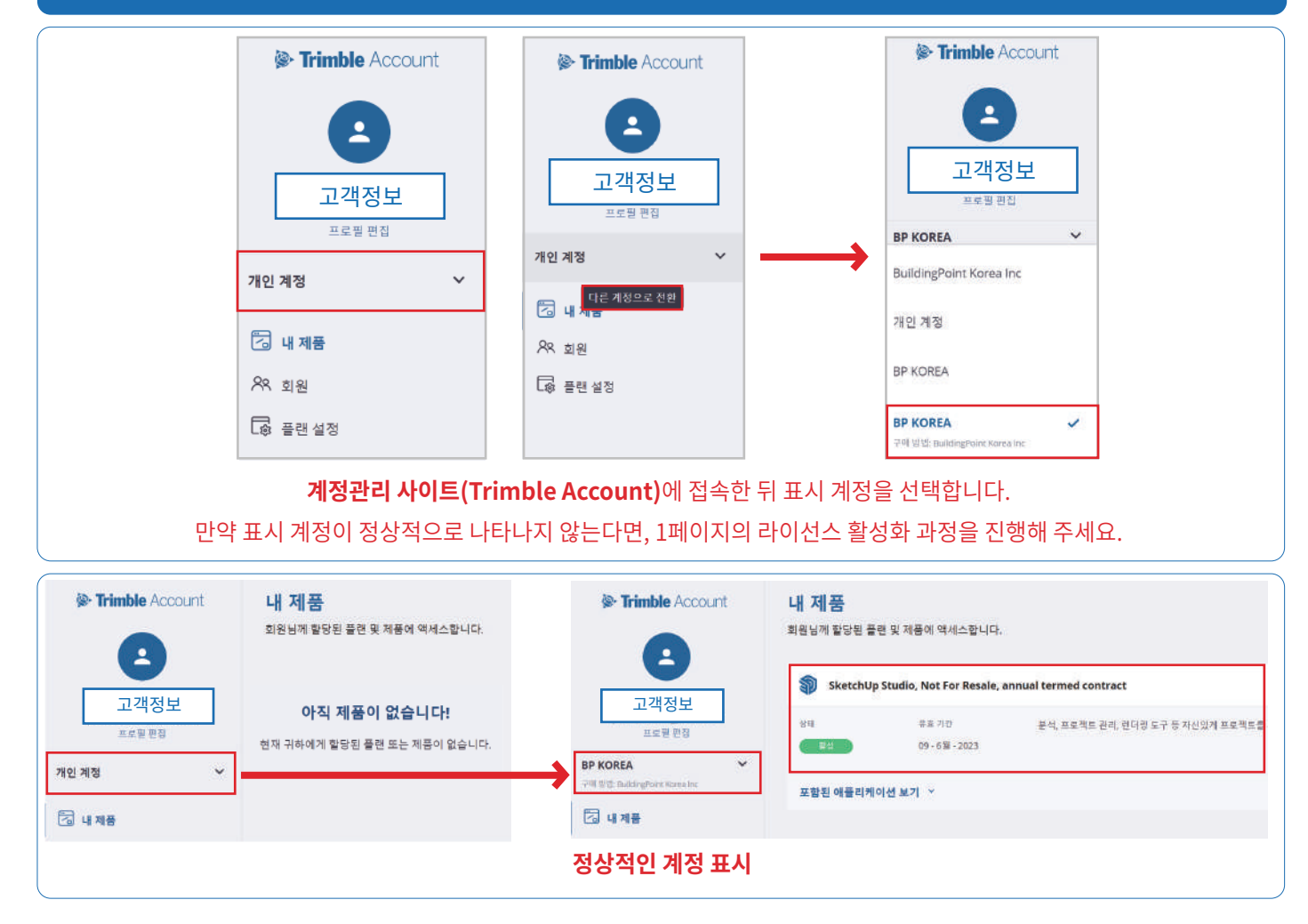

개인 계정으로만 표시되는 경우 빌딩포인트코리아 스케치업 기술지원팀으로 문의해 주세요. 빌딩포인트코리아 스케치업 기술지원팀: support@buildingpoint.co.kr

## 02. 스케치업 언어 변경 방법

스케치업 언어설정 변경은 **윈도우용 스케치업**만 가능합니다.(Mac용 스케치업은 언어설정 변경 불가)

| 스케치업 설치파일 실행 후 'N                                                                                                    | lext' 선택                                                                                                    |                                                                                                    |
|----------------------------------------------------------------------------------------------------|----------------------------------------------------------------------------------------------------|----------------------------------------------------------------------------------------------------|
| ↓ Ⅰ 2 = □ 다운로드       막암     프     다운로드       막암     프     공유     보기       ★     ○     ○     ○                                                                                                   | 471 Time SketchUp                                                                                                    | nble. SketchUp                                                                                                    |
| 문자환기에 복사 분이당기 (1) 배명 관<br>고정에 복사 분이당기 (2) 배명 :<br>클립보드<br>수 수 수 ↑ ↓ 나 PC > 로립<br># 즐겨졌기<br>■ 바당 화면<br>@ Creative Cloud Files<br>@ OneDrive - Personal<br>@ point building                       | 독사<br>771 분여명기 이동 복사<br>위치 - 위치 -<br>구성<br>Choose I<br>select the la<br>Select the la<br>English (un<br>SiletchUpStudio-2<br>023-1-329-111 s<br>X <sup>2</sup><br>∨ 이제 (4) | Installation Language<br>anguage for this installation from the choices below.<br>inted States)                                                                                                    |
| · 스케치업 설치파일 내 <b>'Char</b><br>SketchUp                                                                                                    | nge' 버튼 클릭 시 언어 변경 진<br>×                                                                                                    | 행<br>ચ_ SketchUp                                                                                                    |
| Strimble.                                                                                                    | SketchUp                                                                                                    | Sector Sector Se |
| Available to Install  SketchUp Pro SketchUp Pro LayOut Style Builder  Install Options Install Languages Pro - English (Required) Studio - English (Required) C:\Program Files\SketchUp\SketchUp | SketchUp Studio<br>Scan Essentials for SketchUp and LayOut<br>Revit Importer<br>*Unchecking these boxes will uninstall<br>the plugin(s) from your system.<br>Change        | Pro Installation Languages  Pro - English (Required) Pro - Chinese (Simplified) Pro - Chinese (Traditional) Pro - Chinese (Traditional) Pro - French (Standard) Pro - German Pro - Italian Pro - Japanese Pro - Korean Pro - Portuguese (Brazilian)  Studio Installation Languages Studio - English (Required)                                                                                                    |
| tallShield                                                                                                    | Sinstall Cancel                                                                                                    | InstallShield                                                                                                    |
| 스케치업 설치파일 실행 -> 설치파을                                                                                                    | 일 내 <b>'Change'</b> 선택 -> 원하는 언어 처<br>언어 변경이 완료됩니다                                                                                                    | ∥크 후 OK버튼 클릭 -> <b>'Install</b> ' 버튼 클릭 시                                                                                                    |

스케치업 언어 변경 중 문제가 발생할 경우 빌딩포인트코리아 스케치업 기술지원팀으로 문의 부탁드리겠습니다.

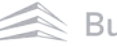

# 03. 브이레이(V-Ray) 설치 방법

| 1 스케치업 홈페이지 접속 후 사람모양 아이콘 클릭                                                                                                    | 후 로그인 선택                                                                                                    |
|----------------------------------------------------------------------------------------------------|----------------------------------------------------------------------------------------------------|
| SketchUp SketchUp을 선택해야 하는 이유 + 차차 + 산업 + 어떻게 + 가격 +                                                                                                    | Q   스케치업 구매 <del>  ② 한구의  </del> ⑧<br>(종·Trimi le. ×                                                                                          |
| 모엇이드 알아보기<br>스페리어고시 홈페이지                                                                                                    |                                                                                                    |
| 스케지업 공작 홈페이지                                                                                                    | : www.sketchup.com                                                                                                    |
| 2 이메일 및 비밀번호 입력 후 로그인                                                                                                    |                                                                                                    |
| <b>interview in the interview in the interview interview int</b> | < 계점 전환                                                                                                    |
| 로그인                                                                                                    | Strimble.                                                                                                    |
| 신규 사용차? Trimble ID 만들기<br>사용자 이름<br>이메일 입력<br>문는<br>또는<br>G Google로 로그인<br>C Apple로 로그인<br>Microsoft로 로그인<br>1) 이미미이 이려 ㅎ 다는 이 내 트 은 크리하니 ITL                                                                                                    | 로그인<br>이메일<br><sup>비밀번호</sup> 비밀번호입력<br><sup>비밀번호를 잊으셨나요?</sup><br>고민<br>의 비미번 등 이려 등 근그이 버트은 크리하니다.                                          |
|                                                                                                    |                                                                                                    |
| 3 우속 상단 점 9개 베뉴들 신택안 뒤 계정 보기(Vie                                                                                                    | <ul> <li>Q SketchUp 구예 ④ 영예 ::: ②</li> <li>▲정 관리<br/>귀하였 가장 및 구구에 액세스 바실시오.<br/>게정 보기</li> <li>····································</li></ul> |
|                                                                                                    |                                                                                                    |

'내 제품(My Apps)' 접속 오류 발생 시 '내 계정 관리(Manage My Accounts)'로 접속해 주세요.

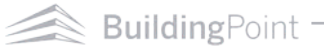

# ④ 내 제품 선택 ● Trimble Account ● 고객명 님, 환영합니다! BY KOREA Company Admin ● M 都 ● 교환 ● N 第 ● N 第 ● N 第 ● N 第 ● N 第 ● N 第 ● N 第 ● N 第 ● N 第 ● N 第 ● N 第 ● N 第 ● N 第 ● N 第 ● N 第 ● N ● N ● ● N ●

### 5 내 제품 내 포함된 어플<mark>리케이션 보기 선택 후 브이레이(V-Ray)</mark> 다운로드

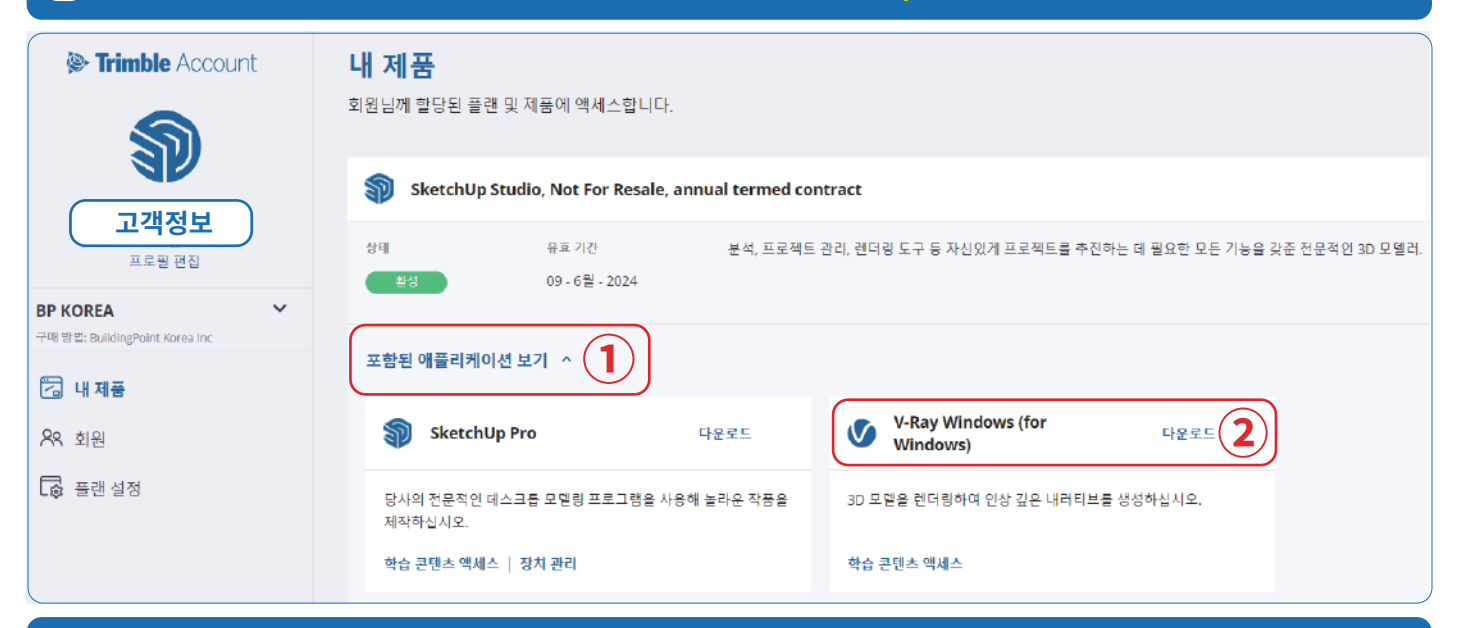

### 6 브이레이(V-Ray) 설치파일 다운로드 완료

| ↓     ↓     ↓     나운로드       파일     홈     공유     보 |                                                |
|----------------------------------------------------|------------------------------------------------|
| ★ ▲ ▲ ▲ ★ ★ ★ ★ ★ ★ ★ ★ ★ ★ ★ ★ ★ ★ ★ ★            | 사내기<br>같 복사<br>리 가기 붙여넣기 위치 ★ \$               |
|                                                    | · 운로드                                          |
| > 📌 즐겨찾기                                           | ∨ 오늘 (1)                                       |
| > 📃 바탕 화면                                          |                                                |
|                                                    | vray_6100<br>2_sketchup<br>_studio_wi<br>n.exe |